## 综合结算通信系统

# D-COM 网关用户手册

文档版本:\_\_\_\_\_ 文档密级: 外部公开

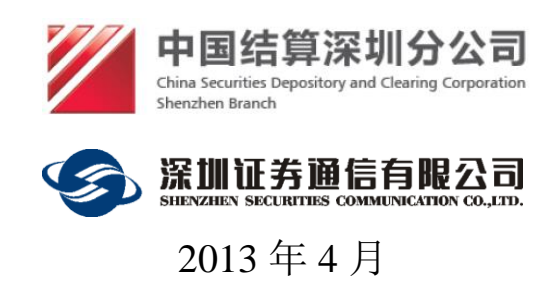

## 文档信息

| 文档名称       |      | D-COM 网关用户手册   |                                                            |  |
|------------|------|----------------|------------------------------------------------------------|--|
| 说明         |      | 深圳证券综合         | ·结算通信平台 D-COM 网关使用说明                                       |  |
| 修订历史       |      |                |                                                            |  |
| 日期         | 版本   | 修改单位           | 修改说明                                                       |  |
| 2005/02/22 | V1.0 | 深圳证券通信<br>有限公司 | 首次发布版本                                                     |  |
| 2006/06/01 | V1.1 | 深圳证券通信<br>有限公司 | 修改参数配置对话框的界面<br>增加附录二说明关于文件自动上传功能                          |  |
| 2008/05/10 | V1.2 | 深圳证券通信<br>有限公司 | 增加以下功能: 文件任务管理及性能完善;<br>增加对捷德I型, II型eKey的支持                |  |
| 2011/07/18 | V1.3 | 深圳证券通信<br>有限公司 | 修改了界面,增加了在线升级和锁定等功能,增加了D-COM支持多终端功能,增加<br>了对深圳证券交易所eKey的支持 |  |
| 2011/12/07 | V1.4 | 深圳证券通信<br>有限公司 | 增加了网络配置功能                                                  |  |
| 2013/04/01 | V1.5 | 深圳证券通信<br>有限公司 | 增加了实时开户,资金划拨接口和是否使<br>用EKEY的配置                             |  |
| 2014-3-27  | V1.6 | 深圳证券通信<br>有限公司 | 增加操作系统64位的支持和EKEY使用说明,去掉股转系统的支持                            |  |
| 2016-6-8   | V1.7 | 深圳证券通信<br>有限公司 | <ol> <li>增加XML接口的说明</li> <li>增加了上传和下载配置的功能</li> </ol>      |  |

#### 声 明

欢迎用户使用深圳证券通信有限公司(以下简称"我公司")软件及本手册。 在安装使用软件前,请用户务必仔细阅读以下声明。

为保证用户软件使用的稳定性,用户可通过我公司网站获取最新发布的正式 版本。在使用本软件前,用户应理解使用软件带来的风险。因此,需要用户严格 按照本手册指定的运行环境和操作步骤运行和操作使用软件。因未按照用户手册 说明使用而导致的任何损失,用户须自行承担。

我公司拥有本软件的著作权。用户不得对本软件进行反向工程、反向汇编、 反向编译等修改。非经我公司授权开发或未经我公司正式发布的其它任何由本软 件衍生的软件均属非法,下载、安装、使用此类软件,将可能导致不可预知的风 险,由此产生的一切法律责任与纠纷自行承担,并且我公司不会对非我方直接提 供的软件提供客服及技术支持。

本软件经过严格的测试,但不能保证与所有的软硬件系统完全兼容。本软件 也可能存在尚未发现的缺陷。如果用户发现不兼容及软件缺陷的情况,可拨打我 公司技术支持电话以获得进一步技术支持。

使用本软件可能会受到不可抗力、通信线路、计算机病毒、黑客攻击、操作 系统不稳定、用户不当操作及非我公司因素导致的服务中断风险,用户须理解并 自行承担以上风险。

本手册的最终解释权归深圳证券通信有限公司所有。

目 录

| 1 | 引言  | <b>≒</b> |                       | 4  |
|---|-----|----------|-----------------------|----|
|   | 1.1 | 编写       | 舒目的                   | 4  |
|   | 1.2 | 系约       | 冠概述                   | 4  |
|   | 1.3 | 参考       | 6资料                   | 4  |
| 2 | 安者  | 麦指南      |                       | 5  |
|   | 2.1 | 安装       | 是准备                   | 5  |
|   |     | 2.1.1    | 运行平台及要求               | 5  |
|   |     | 2.1.2    | 需要的信息                 | 6  |
|   | 2.2 | 安装       | 专步骤                   | 6  |
|   |     | 2.2.1    | 安装建议                  | 6  |
|   |     | 2.2.2    | 软件的获取                 | 6  |
|   |     | 2.2.3    | eKey 驱动安装             | 7  |
|   |     | 2.2.4    | .NET Framework3.5 的安装 | 8  |
|   |     | 2.2.5    | <b>D-COM</b> 网关的安装    |    |
|   |     | 2.2.6    | <b>D-COM</b> 的修复和移除   | 16 |
|   | 2.3 | 参数       | 如置                    | 21 |
|   |     | 2.3.1    | 分组接口                  |    |
|   |     | 2.3.2    | 数据文件                  |    |
|   |     | 2.3.3    | 公告文件                  |    |
|   |     | 2.3.4    | 网络配置                  |    |
|   |     | 2.3.1    | XML 流接口配置             |    |
|   |     | 2.3.2    | 其他配置                  |    |
| 3 | 使月  | 用说明      |                       |    |
|   | 3.1 | 系纺       | 致据访问概述                |    |
|   |     | 3.1.1    | 实时接口文件                |    |
|   |     | 3.1.2    | 批处理文件                 |    |
|   | 3.2 | 本地       | 如用户登录                 |    |
|   |     | 3.2.1    | 主界面说明                 |    |
|   | 3.3 | 登录       | 大服务器                  |    |
|   | 3.4 | 上传       | 電置                    |    |
|   | 3.5 | 下载       | 配置                    |    |
|   | 3.6 | 查看       | 行日志                   |    |
|   | 3.7 | 用户       | 1管理                   | 40 |
|   | 3.8 | 帮助       | b菜单                   | 42 |

|   | 3.9  | 锁定     | 菜单         |    |
|---|------|--------|------------|----|
|   | 3.10 | 文作     | 牛传送上下文菜单   |    |
|   | 3    | 3.10.1 | 转到本地目录     | 46 |
|   | 3    | 3.10.2 | 开始传输       | 47 |
|   | 3    | 3.10.3 | 取消传输       |    |
|   |      | 3.10.4 | 取消(设置)自动滚动 | 49 |
| 4 | 常见   | 问题集    |            |    |
|   | 4.1  | 连通     | 测试         |    |
|   | 4.2  | 初始     | 化工作        |    |
|   | 4.3  | 服务     | 器数据丢失      |    |
|   | 4.4  | 通信     | 中断         |    |
|   | 4.5  | EKey   | 7 失效       |    |
| 5 | 附录   |        |            |    |
|   | 5.1  | 文件     | 自动上传接口说明   |    |

## 1 引言

### 1.1 编写目的

本用户手册用于指导用户更好地使用 D-COM 网关。本手册的读者为 D-COM 网关的管理员与用户。

### 1.2 系统概述

**D-COM** 网关是一个开放的通信网关,通过该网关,结算参与人和中国证券 登记结算有限责任公司深圳分公司(以下简称"结算公司")间完成深圳证券市 场的结算数据交换,包含文件上传和文件下载(结算数据收发)功能、非交易业 务(实时结算数据)功能、实时开户接口和资金交收业务功能,涉及 A 股、基 金、债券和 B 股结算数据。

作为通信的载体, D-COM 网关主要提供以下功能:实时接口文件访问,包 括实时开户、非交易和资金接口。本地用户登录和更换;服务器登录和退出;日 志查看;系统参数配置;在线升级;锁定;文件上传和下载,支持多个登记结算 终端服务的连接等功能。

### 1.3 参考资料

《深市登记结算数据接口规范》

《中国结算深圳分公司结算参与人资金实时交收数据接口规范》

## 2 安装指南

### 2.1 安装准备

### 2.1.1 运行平台及要求

#### 2.1.1.1 运行环境

**D-COM** 网关支持卫星/地面线路上的 TCP/IP 通信协议,运行在 Windows 2003 (32 位)和 Windows xp (32 位)、windows 7 (32 位和 64 位)、windows 2008 (64 位)操作系统下。

注意:用户在安装第三方软件(含操作系统)补丁时,须自行做好兼容性测试,由此产生的风险,须用户自行承担。

操作系统运行环境需满足要求,使用软件的参数配置必须完全按照用户手册 的要求设置。建议的运行环境配置如下:

| CPU  | 主频 1.0G 以上                                |
|------|-------------------------------------------|
| 内存   | 512MB 以上                                  |
| 硬盘   | 500M 以上                                   |
| 显示卡  | 支持 800X600 256 色                          |
|      | 32位中文 Windows 2003, Windows xp, Windows 7 |
| 操作系统 | 64 位中文 Windows7、Windows2008               |
|      | 安装. NET Framework 3.5 Service Pack 1      |
| 网络   | 必须配置 TCP/IP 协议,使通信机能访问服务器                 |

#### 2.1.1.2 通信线路

**D-COM** 网关既支持地面线路,也支持卫星线路。系统可以配置多个服务器 **IP** 地址,连接时会循环尝试连接,直到连接成功为止。

#### 2.1.1.3 硬件安装

D-COM网关可以在参数配置中自行选择是否需要使用采用USB 令牌(eKey) 作为用户身份证书的存储介质。如果设置使用 eKey,用户要把 eKey 插入计算机 的 USB 接口才可以访问系统。eKey 在初次使用时,需要安装驱动程序,可从网站(<u>http://www.sscc.com</u>)下载对应的驱动程序来安装驱动。具体安装方法请参照 eKey 的使用手册。

#### 2.1.1.4 软件备份

所有的 D-COM 终端用户信息和资金划拨设置均保存在 D-COM 网关的配置 文件下,用户如果需要进行软件备份,请将 D-COM 网关安装目录下的 config 文 件夹拷贝到备份机器上,以防配置文件丢失。

#### 2.1.2 需要的信息

用户在安装本系统前,应该提前向我公司申请 Ekey 认证,以及 D-COM 主站的 IP、端口、小站号及密码等信息,以便正确配置和使用。

### 2.2 安装步骤

#### 2.2.1 安装建议

安装软件应使用我公司当前支持的最新版本,即从我公司网站获取最新支持版本的软件,否则用户须自行承担风险。最新版本的安装软件,可从我公司网站(<u>http://www.sscc.com</u>)下载获取。

为了防止相互干扰,建议用户将 D-COM 网关和其他通信系统分别安装在不同的机器上,同时建议将指令库写在本地硬盘上,由业务程序通过网络盘读写。如果用户使用网络盘读写,建议 D-COM 网关和其他通信系统读写不同的网络盘, 避免网络盘相互干扰。使用网络盘的用户,须自行进行性能和兼容性测试及可靠性评估。由于使用网络盘而引发系统问题,风险须用户自行承担。

### 2.2.2 软件的获取

在深圳证券通信有限公司的网站上提供了 D-COM 安装软件的下载 (http://www.sscc.com),下载到本地解压后运行 Setup.exe。另外系统还需安装前述的 eKey 驱动。

#### 2.2.3 eKey 驱动安装

D-COM 现在支持四种类型的 eKey,分别是明华、捷德 I 型、捷德 II 型、深 圳证券交易所 eKey。

● 明华 eKey 驱动安装

在安装之前,请不要插入 eKey。配套光盘的安装包集成了 eKey 驱动程序、 证书管理工具、CSP 中间件等相关软件。运行 setup\_client\_csp.exe 安装软件,可 以一次完成所有软件的安装工作。软件安装完后,如果操作系统是 Windows98 或 WindowsME,请重新启动电脑、以确保 eKey 驱动能正常运行。

软件安装完后,请将 eKey 插到电脑主机的 USB 接口或 USB 延长线接口上, 电脑将自动完成驱动的安装工作。双击桌面上的 EkeyClient\_csp 图标运行 eKey 证书管理器。通过证书管理器,可以对 eKey 进行一些基本的操作。如:修改用 户密码、查看 eKey 中的证书、导入证书。

强烈建议您在操作前先阅读驱动光盘中的 eKey 管理器用户手册!目前 D-COM 程序不支持明华 EKEY 在 64 位机器上运行,如果是 64 位操作系统,请 使用捷德 II 型 eKey 驱动或深圳证券交易所 eKey 驱动。

● 捷德 I 型 eKey 驱动安装

具体安装方法请参照驱动光盘中的快速安装使用手册。目前该 EKEY 不支持 Windows 7 及以上版本,如果用户时在 Windows 7 及以上版本下运行,请安装其 他型号的 EKEY

● 捷德 II 型 eKey 驱动安装

具体安装方法请参照驱动光盘中的快速安装使用手册。捷德 II 型 eKey 在 32 位和 64 位操作系统下有不同的驱动程序。如果在 64 位操作系统 Windows 7 和 Windows 2008 下运行,需要安装 64 位的 EKEY 驱动程序,驱动程序请到通 信公司网站上下载。

● 深圳证券交易所 eKey 驱动安装

具体安装方法请参照驱动光盘中的安装使用手册。

### 2.2.4 .NET Framework3.5 的安装

在执行 Setup.exe 后如果出现下图的对话框,说明系统中已经安装了.NET Framework3.5,请直接转到下一小节进行 D-COM 的安装。

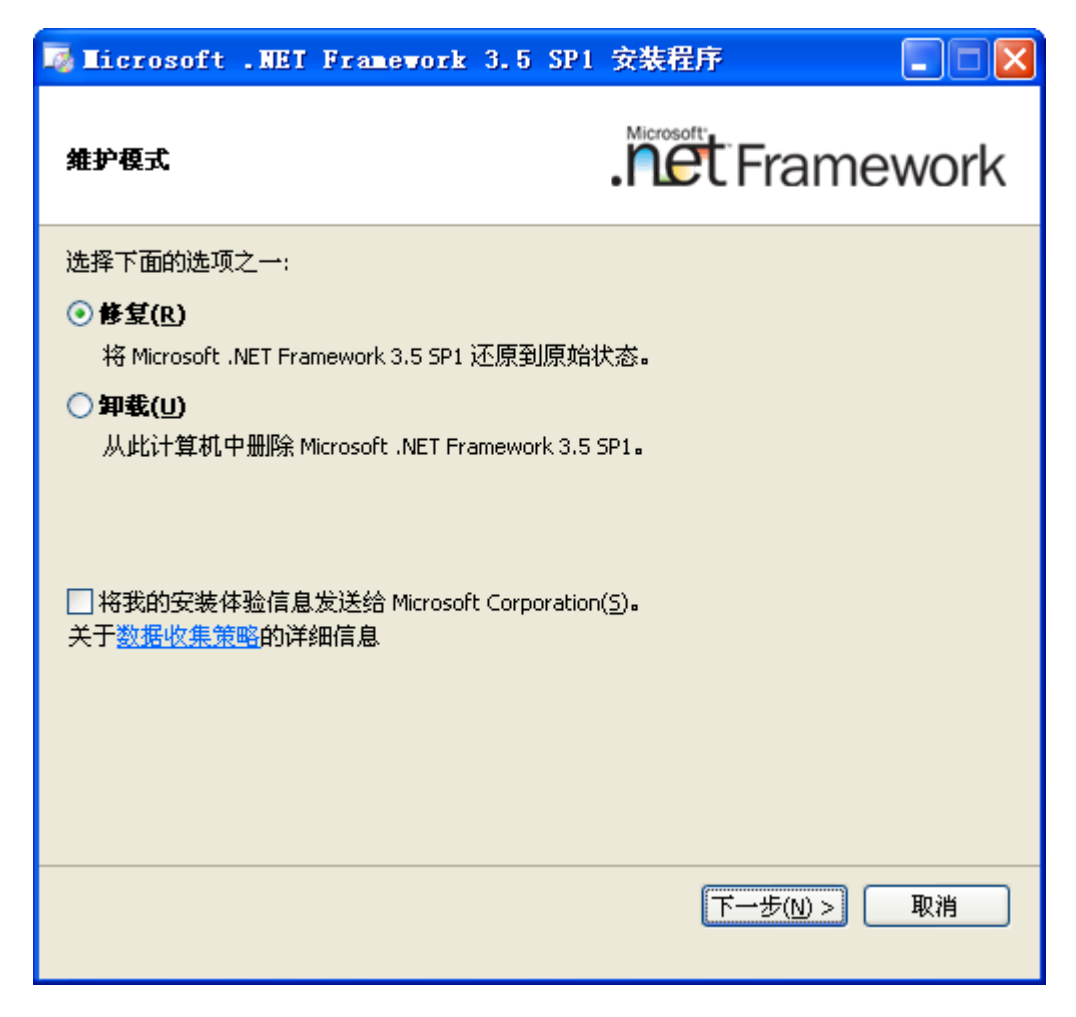

图1 .NET Framework 安装提示

如果系统没有安装.NET Framework3.5,请从深圳证券通信有限公司的网站 (ssscc.com.cn)下载.NET Framework 的安装程序 NET Framework 3.5 Service Pack 1 (Full Package) .exe,将.NET Framework 的安装程序保存到本地目录后,运 行 NET Framework 3.5 Service Pack 1 (Full Package) .exe,进行.NET Framework3.5 的安装。

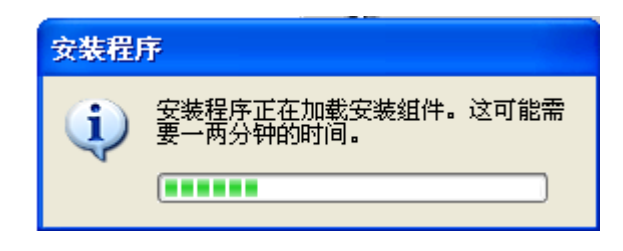

#### 图2 .NET Framework 安装确认

等待几分钟后,会出现.NET Framework 的安装对话框,如下图:

| 🌆 Licrosoft .NET Fram                                            | ework 3.5 SP1 安装程                  | r 🗖 🗖           |
|------------------------------------------------------------------|------------------------------------|-----------------|
| 欢迎使用安装程序                                                         | Microsoft                          | t Framework     |
| 诸确保仔细阅读并理解许可条易<br>安装该软件。<br>———————————————————————————————————— | 次中说明的所有权利和限制。。                     | 必须接受许可条款才能      |
| MICROSOFT 软件                                                     | 补充程序许可条款                           | t 🚔             |
| MICROSOFT .NE                                                    | T FRAMEWORK                        | 3.5 SP1 FOR 🛛 💆 |
| 按 Page Down 键可查看更多文本                                             | 这内容。                               | 打印史             |
| ● 我已经阅读并接受许可协议                                                   | 中的条款( <u>A</u> )                   |                 |
| ○我不接受许可协议中的条款                                                    | (H)                                |                 |
|                                                                  |                                    |                 |
| 将我的安装体验信息发送给<br>关于数据收集策略的详细信息                                    | Microsoft Corporation( <u>5</u> )。 |                 |
| 下载文件大小:                                                          | 20 MB                              |                 |
| 估计下载时间:                                                          | 51 分钟(56 kbps)                     |                 |
|                                                                  | 5 分钟(512 kbps)                     |                 |
|                                                                  |                                    |                 |

图3 .NET Framework 许可协议

确认"同意"后,点击"安装",开始安装.NET Framework3.5,安装过程中 出现如下图所示的需要连接互联网提示,实际是不需要连接互联网,等待它尝试 五次后会继续安装。

| 😼 Licrosoft .NET Framework 3.5 | SP1 安裝程序    |
|--------------------------------|-------------|
| 下载和安装进度                        | . Framework |
| 正在下载:                          |             |
| 状态:<br>总体下载进度:                 |             |
|                                |             |
|                                |             |
|                                |             |
|                                |             |
|                                | 取消          |

### 图4 .NET Framework 安装组件

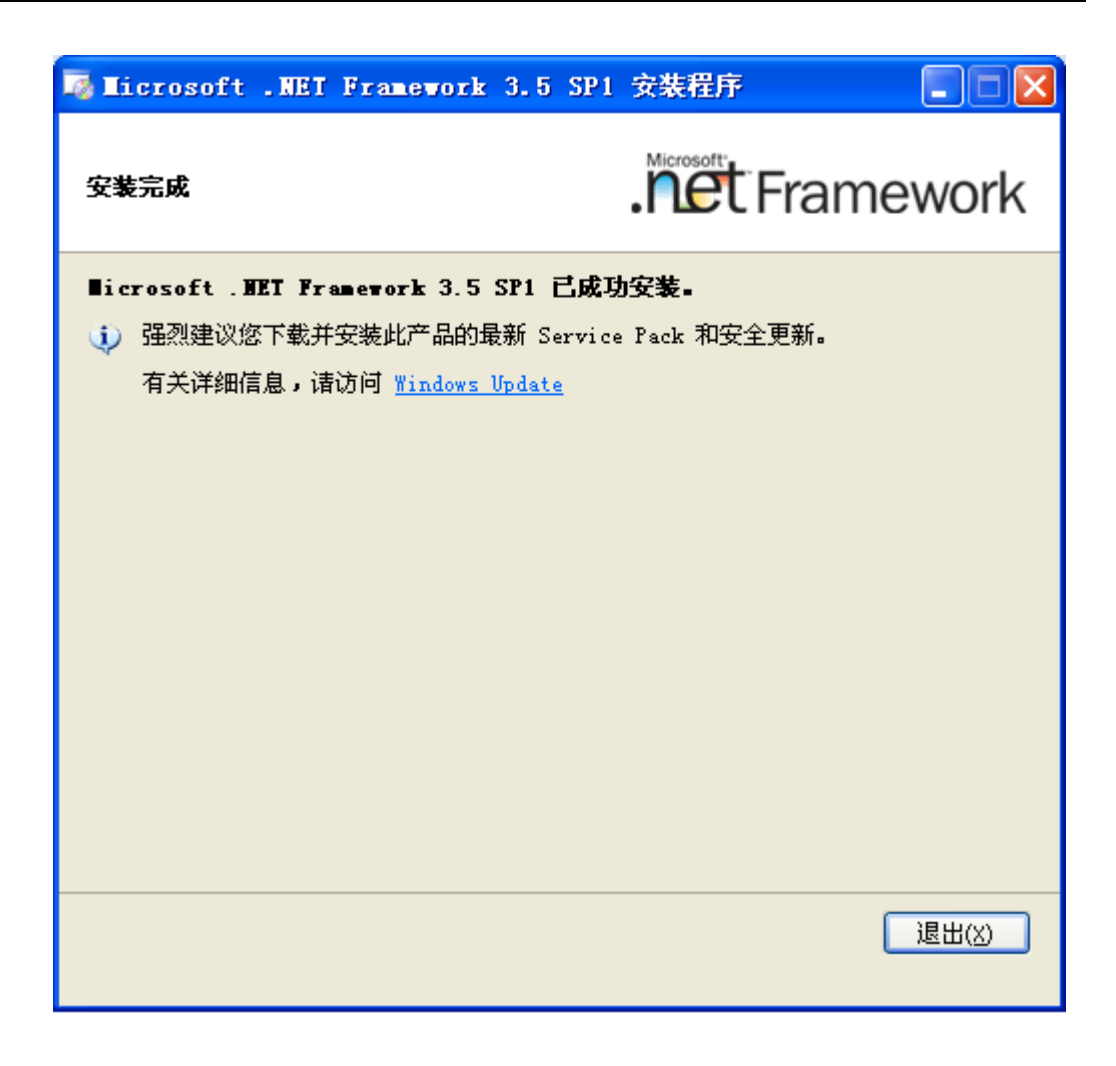

图5 .NET Framework 安装完成

### 2.2.5 D-COM 网关的安装

目前 D-COM 网关程序在 32 位和 64 位操作系统下分别有不同的版本,请先 检查操作系统,然后安装对应的 D-COM 程序。

如果机器上已经安装了旧版本的 D-COM 程序,则用户需要进入控制面板-添加或删除程序中,将旧版本的 D-COM 程序进行删除,然后按照下面的步骤进 行安装。

.NET Framework 安装完成后,请转到 D-COM 网关的安装文件目录,运行 Setup.exe:

| 😂 Install package                                                                                                    |                                                                |                          |                                             |                                                             |     |
|----------------------------------------------------------------------------------------------------|----------------------------------------------------------------|--------------------------|---------------------------------------------|-------------------------------------------------------------|-----|
|                                                                                                    |                                                                |                          |                                             | 地址(                                                         | ນ 🤰 |
| : 文件 (2) 编辑 (2) 宣者(2) 4                                                                                                    | (略低) 工具(1) 节期(12)                                              |                          | <del>₩.</del>                               | 사장 그가 그 보면                                                  |     |
| <ul> <li>文件和文件夹任务</li> <li>◇</li> <li>◇</li> <li>◇</li> <li>◇</li> <li>◇</li> <li>◇</li> <li>◇</li> <li>◇</li> <li>◇</li> <li>◇</li> <li>◇</li> <li>○</li> <li>○</li> <l< th=""><th>谷称 ▲<br/>WindowsInstaller3_1<br/>DCOM Installer.msi<br/>Setup.exe</th><th>大小<br/>2,322 KB<br/>363 KB</th><th><u>类型</u><br/>文件夹<br/>Windows Install<br/>应用程序</th><th>修改日期<br/>2011-1-13 10:11<br/>2011-4-1 13:47<br/>2011-4-1 13:47</th><th></th></l<></ul> | 谷称 ▲<br>WindowsInstaller3_1<br>DCOM Installer.msi<br>Setup.exe | 大小<br>2,322 KB<br>363 KB | <u>类型</u><br>文件夹<br>Windows Install<br>应用程序 | 修改日期<br>2011-1-13 10:11<br>2011-4-1 13:47<br>2011-4-1 13:47 |     |
| <b>详细信息</b>                                                                                                    |                                                                |                          |                                             |                                                             |     |

图6 D-COM 安装文件

下面是 D-COM 的安装向导界面:

| D-COM                                      |                                  |                                       |
|--------------------------------------------|----------------------------------|---------------------------------------|
| 欢迎使用 D-CO∎ 安装向                             | 句导                               |                                       |
| 安装程序将引导您完成在您的计算                            | 算机上安装 D-COM 所需的步骤                | •                                     |
| 警告:本计算机程序受版权法和[<br>其中任何部分),将受到严厉的民<br>的起诉。 | 国际条约保护。如未经授权而招<br>计事及刑事制裁,并将在法律许 | 自复制或传播本程序(或<br>可的范围内受到最大程度            |
|                                            | 取消 < 上-                          | ───────────────────────────────────── |

#### 图7 D-COM 安装向导

点击"下一步"进行 D-COM 的安装。

| red D-COM                                   |                 |
|---------------------------------------------|-----------------|
| 选择安装文件夹                                     |                 |
| 安装程序将把 D-COM 安装到下面的文件夹中。                    |                 |
| 要在该文件夹中进行安装,请单击"下一步"。要安装到其他<br>个文件夹或单击"浏览"。 | 也文件夹,诸在下面输入另一   |
| 文件夹 (2):                                    |                 |
| C:\Program Files\sscc\D-COM\                | 浏览 (E)          |
|                                             | 磁盘开销 ①)         |
| 为自己还是为所有使用该计算机的人安装 D-COM:                   |                 |
| ● 任何人 (E)                                   |                 |
| € 只有我 @)                                    |                 |
|                                             | 上一步 @) 下一步 @) > |

#### 图8 D-COM 选择安装文件夹

选择您要安装的目录,点击"下一步"。

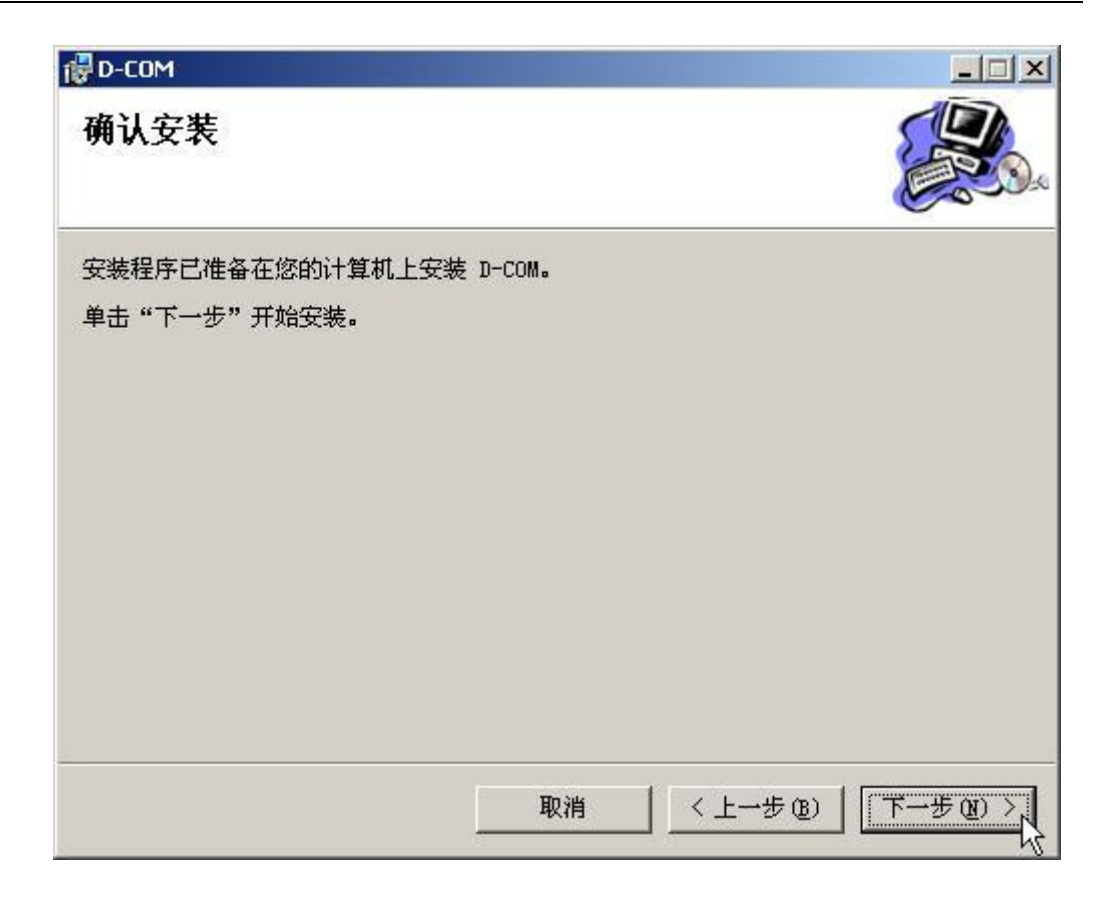

图9 D-COM 确认安装

点击"下一步",确认安装。

| 🔂 D-COM     |    |         | <u>-   ×</u> |
|-------------|----|---------|--------------|
| 正在安装 D-CO∎  |    |         |              |
| 正在安装 D-COM。 |    |         |              |
| 请稍候         |    |         |              |
|             |    |         |              |
|             |    |         |              |
|             |    |         |              |
| -           |    |         |              |
|             | 取消 | 〈上一步(图) | 下一步图》        |

### 图10 D-COM 正在安装

安装开始,请稍候。

| i∰D-COM                   |                        |
|---------------------------|------------------------|
| 安装完成                      |                        |
| 已成功安装 D-COM。              |                        |
| 单击"关闭"退出。                 |                        |
|                           |                        |
|                           |                        |
|                           |                        |
|                           |                        |
|                           |                        |
|                           |                        |
| I箔使用 Windows Update 检查是否有 | 里安的」.NEI framework 更新。 |
|                           |                        |
|                           | 取消 〈 上一步 (B) 关闭 C)     |
|                           | 取消 〈上一步 (3) 美闭 C 入     |

### 图11 D-COM 安装完成

D-COM 安装完毕,点击"关闭"完成安装。

| 🗁 D-COII            |                                                    |          |                 |                 |      |
|---------------------|----------------------------------------------------|----------|-----------------|-----------------|------|
| 🕞 后退 🔹 🍟 地址 @) 🛅 C: | 🕞 后退 🗸 🎽 地址 @) 🚞 C:\Program Files\SSCC\D-COM 💽 🛃 🦺 |          |                 |                 |      |
| 文件(E)编辑(E)查看(V)收    | 藏(A) 工具(T) 帮助(H)                                   |          |                 | 韻链              | ·接 » |
|                     | 名称 🔺                                               | 大小       | 类型              | 修改日期            | -    |
| 文件和文件夹任务 🔗          | 🚞 Announce                                         |          | 文件夹             | 2011-4-7 8:20   |      |
| 一路 天色友济公分姓          | 🛅 AutoUpload                                       |          | 文件夹             | 2011-3-25 10:45 |      |
|                     | 🛅 Config                                           |          | 文件夹             | 2011-4-7 10:28  |      |
| 1 移动这个文件            | 🛅 Config_bak                                       |          | 文件夹             | 2011-3-4 13:37  |      |
| 🗋 复制这个文件            | 🛅 data                                             |          | 文件夹             | 2011-3-31 8:34  |      |
| 🛃 将这个文件发布到 Web      | 🛅 datal                                            |          | 文件夹             | 2011-4-7 8:20   |      |
| 🔿 以电子邮件形式发送此        | 🛅 data2                                            |          | 文件夹             | 2011-3-31 8:34  | -    |
| └ 文件                | 🚞 File                                             |          | 文件夹             | 2011-4-7 8:20   | _    |
| 🗙 删除这个文件            | 🛅 FJYFile                                          |          | 文件夹             | 2011-4-6 8:37   |      |
|                     | 🚞 ISTDailyData                                     |          | 文件夹             | 2011-4-1 8:30   |      |
|                     | 🛅 ISTUpload                                        |          | 文件夹             | 2011-4-7 8:20   |      |
| 具它位置 🙁              | 🛅 Log                                              |          | 文件夹             | 2011-4-7 8:20   |      |
| SSCC                | 🚞 OnlineUpdateFiles                                |          | 文件夹             | 2011-4-7 8:41   |      |
|                     | 🛅 OnlineUpgrater                                   |          | 文件夹             | 2011-4-1 14:51  |      |
|                     | 🚞 Send                                             |          | 文件夹             | 2011-3-25 11:08 |      |
| 🛅 共享艾档              | C VoucherFile                                      |          | 文件夹             | 2011-4-7 8:40   |      |
| 🚽 😼 我的电脑            | 🖺 2011-04-06文件上传失败,重新登                             | 76 KB    | 文本文档            | 2011-4-6 14:02  |      |
| 🔍 网上邻居              | 💁 C1. Common. dll                                  | 84 KB    | 应用程序扩展          | 2011-4-1 14:51  |      |
| 3                   | 💁 C1. Win. C1FlexGrid. 2. dll                      | 696 KB   | 应用程序扩展          | 2011-4-1 14:51  |      |
|                     | 💁 C1. Win. C1TrueDBGrid. 2. dll                    | 1,280 KB | 应用程序扩展          | 2011-4-1 14:51  |      |
| 详细信息 🛛 📎            | 📑 D-COM. config                                    | 2 KB     | XML Configurati | 2011-4-1 14:51  |      |
|                     | D-COM.exe                                          | 424 KB   | 应用程序            | 2011-4-1 14:51  |      |
|                     | 🔁 DCOM. ico                                        | 4 KB     | 图标              | 2011-4-1 14:51  |      |
|                     | 🔊 D-COM. manifest                                  | 2 KB     | MANIFEST 文件     | 2011-4-1 14:51  |      |
|                     | 🛐 ICSharpCode. SharpZipI 类型: 图标                    | 140 KB   | 应用程序扩展          | 2011-4-1 14:51  |      |
|                     | 📃 Install.log                                      | 0 KB     | 文本文档            | 2011-3-28 15:07 |      |
|                     | 🕙 Interop. IWshRuntimeLibrary. dll                 | 48 KB    | 应用程序扩展          | 2011-3-28 14:53 |      |
|                     | 🕙 ISCPWorker. dll                                  | 132 KB   | 应用程序扩展          | 2011-4-1 14:51  | ~    |

图12 D-COM 程序目录

上图是安装成功后的程序目录。

🛃 р-сом 🔖

#### 图13 D-COM 程序组菜单

在桌面上和程序组菜单中都会有 D-COM 程序的快捷方式,点击快捷方式就可以启动 D-COM。

### 2.2.6 D-COM 的修复和移除

当安装成功后,如果误删了程序文件,可以进行对 D-COM 的修复操作。如下图所示,双击安装文件的 Setup.exe 就可以启动修复程序。出现了下面的对话框,选择"修复",点击"完成":

| P-COM                   |              |
|-------------------------|--------------|
| 欢迎使用 D-COⅡ 安装向导         |              |
| 选择是否要修复或移除 D-COM。       |              |
| ● 修复 D-COM ( <u>R</u> ) |              |
| ○ 移除 D-COM (M)          |              |
|                         |              |
|                         |              |
|                         |              |
| 取消 〈                    | 上一步(图) 完成(图) |

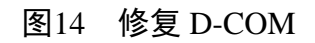

D-COM 程序组会重新进行恢复安装,所有的数据文件不会丢失。下图正在恢复:

| D-COM       |                 |
|-------------|-----------------|
| 正在安装 D-CO∎  |                 |
| 正在安装 D-COM。 |                 |
| 请稍候         |                 |
|             |                 |
|             |                 |
|             |                 |
|             |                 |
|             | 取消 〈上一步 ④ 下一步 ④ |

图15 正在修复

修复安装成功后,点击"关闭"即可,如下图所示:

| 🔂 D-COM               |                           |         |
|-----------------------|---------------------------|---------|
| 安装完成                  |                           |         |
| 已成功安装 D-COM。          |                           |         |
| 单击"关闭"退出。             |                           |         |
|                       |                           |         |
|                       |                           |         |
|                       |                           |         |
|                       |                           |         |
|                       |                           |         |
| 请估田 ₩i= 1             |                           |         |
| 旧论词 #Indows opdate 小回 | 定白'月里安白J.MLI Tramework 史称 |         |
|                       |                           |         |
|                       | 取消 < 上一步                  | B) 美闭C) |
| 9                     |                           |         |

#### 图16 修复完成

此外,如果用户想从系统中卸载 D-COM,同样双击安装文件中的 Setup.exe 进行移除操作 在弹出的对话框中选择 "移除",点击 "完成",如下图所示:

| d D-COM                                        |    |             |
|------------------------------------------------|----|-------------|
| 欢迎使用 D-COⅡ 安装向导                                |    |             |
| 选择是否要修复或移除 D-COM。                              |    |             |
| ◎ 修复 D-COM( <u>R</u> )<br>● <u>移除 D-COM(M)</u> |    |             |
|                                                | 取消 | <br>完成 (12) |

### 图17 移除 D-COM

系统会自动将 D-COM 卸载掉,但保留用户的数据文件,下图为正在移除:

| D-COM       |                       |
|-------------|-----------------------|
| 正在移除 D-CO∎  |                       |
| 正在移除 D-COM。 |                       |
| 请稍候         |                       |
|             |                       |
|             |                       |
|             |                       |
|             |                       |
|             |                       |
|             | 取消 く上一步(11) 下一步(12) 入 |

图18 正在移除

移除完成后,点击"关闭"即可,如下图所示:

| 🔂 D-СОМ                    |                       |
|----------------------------|-----------------------|
| 安裝完成                       |                       |
| 已成功移除 D-COM。<br>单キ "关闭" 退出 |                       |
| 单击"大肉"返击。                  |                       |
|                            |                       |
|                            |                       |
|                            |                       |
|                            |                       |
|                            | 取消 < 上一步 (8) 关闭 (2) 入 |

#### 图19 移除完成

如果用户想要再次安装 D-COM,按照上一节的安装操作,再执行一遍即可。

### 2.3 参数配置

程序安装完成后,需要对系统进行相应的配置。主要包括系统设置和通信设置。点击菜单栏上"系统"菜单,然后选择"参数配置"子菜单,即出现参数配置界面。

| 🔁 D-COM通信网关(未使)                | 用EKey) ( 用户号: ZJB00                        | 35 , 本地用户名: adm  | nin )               |                  |                 |                             |
|--------------------------------|--------------------------------------------|------------------|---------------------|------------------|-----------------|-----------------------------|
| 登录 日志 用户管理                     | 理 系统 帮助 锁定                                 |                  |                     |                  |                 |                             |
| <ul> <li>登录 退出 上传配置</li> </ul> | ○ 1000000000000000000000000000000000000    |                  | -                   |                  |                 | 16:54:45                    |
| 统计信息                           |                                            |                  | _                   |                  |                 |                             |
| 业务分类                           | 待发委托                                       | 已发 参数配置          | 成功委托                | ÷                | 大败委托            | 已收成交                        |
| □ 非交易                          | 0                                          | 0                | 0                   |                  | 0               | 0                           |
|                                | 0                                          | 0                | 0                   |                  | 0               | 0                           |
| ····· 01分组 (用户应用分组             | 0                                          | 0                | 0                   |                  | 0               | 0                           |
| □ 资金划拨                         | 0                                          | 0                | 0                   |                  | 0               | 0                           |
| 00分组(系统分组)                     | 0                                          | 0                |                     |                  | 0               | 0                           |
|                                |                                            |                  |                     |                  |                 |                             |
| 文件传输任务                         |                                            |                  |                     |                  |                 |                             |
| 结算公司文件                         | 方向                                         | 大小               | 创建时间                | 进度               | 状系              | 5                           |
| 🔁 结算公司文件                       |                                            |                  |                     |                  |                 |                             |
|                                |                                            |                  |                     |                  |                 |                             |
|                                | N用尸权限申 卜载                                  | 103, 424         | 2016-05-18 16:35:37 | 100%             | 元城和             | 短期 U:\Program J<br>+te c.tr |
|                                | .txt 卜氧                                    | 166              | 2016-05-18 16:35:24 | 100%             | 元以1             | 支袖」 U:\frogram J            |
|                                |                                            |                  |                     |                  |                 |                             |
|                                |                                            |                  |                     |                  |                 |                             |
|                                |                                            |                  |                     |                  |                 |                             |
|                                |                                            |                  |                     |                  |                 |                             |
| 系统信息                           |                                            |                  |                     |                  |                 |                             |
| 时间 系统                          | ·<br>· · · · · · · · · · · · · · · · · · · |                  |                     |                  |                 |                             |
| 2016/6/8 15:52:59 正存           | 。<br>发送初始化ISCP主站文件机                        | 算块数据请求           |                     |                  |                 |                             |
| 2016/6/8 15:52:59 发送           | 长初始化ISCP主站文件模块                             | 数据请求成功           |                     |                  |                 |                             |
| 0012/2/0 10.00.00 7TD          | noor用 허너파ere 수송년째루라                        | т <b>н</b> Ш     |                     |                  |                 |                             |
|                                |                                            |                  |                     |                  |                 |                             |
| 共有1个IST终端接入D-CC                | )M通信网关 -22:59 ) 资金                         | 结算系统(8:30-18:00) | 深圳主板非交易业务(          | 8:30-17:00 ) ZJJ | S(8:30-18:00) B | (目前没有文件传输任务                 |

图20 系统菜单

| 2 配置     |      |                              |         |         |                  |     |                |           |
|----------|------|------------------------------|---------|---------|------------------|-----|----------------|-----------|
|          | 口细拉  |                              |         |         | - / lo == 1 == 1 |     |                |           |
| ▲ 永筑町直   | 万组接  |                              | 珞町古 XML | 流接口配面 具 |                  | 1   | 1443.15        |           |
| → → 数据文件 | 分组名  | 路径<br>CMR                    |         | 流水号首位标识 | 符 检查流水号首位        | 称识符 | 抽述             |           |
|          | 00   | C:\Program Files (x86)\SSCC\ |         |         |                  | 矛   | 统万组<br>(百広田公祖) | E IVDC JH |
|          |      | C.(Flogram Files (Xoo)/55CC/ |         | 劉子      | V                | н   | 尸应用力组          | FUT DO.UL |
|          |      |                              |         |         |                  |     |                |           |
|          |      |                              |         |         |                  |     |                |           |
|          |      |                              |         |         |                  |     |                |           |
|          |      |                              |         |         |                  |     |                |           |
|          |      |                              |         |         |                  |     |                |           |
|          |      |                              |         |         |                  |     |                |           |
|          |      |                              |         |         |                  |     |                |           |
|          |      |                              |         |         |                  |     |                | *         |
|          |      |                              |         |         |                  | 新   | 建   删          | 除         |
|          | 配置分组 | 接口目录                         |         |         |                  |     |                |           |
|          |      |                              |         |         |                  |     |                |           |
|          |      |                              |         |         |                  |     |                |           |
|          |      |                              |         |         |                  |     |                |           |
|          |      | - ă                          | 角定      |         | 取消               |     |                |           |

图21 参数配置对话框

可以看到配置分六部分,左边是树状显示,右边是标签页面显示,包括:分 组接口,数据文件,公告文件,网络配置,XML 流接口配置、其他配置。

### 2.3.1 分组接口

在分组接口中可以设置非交易,资金划拨和 XML 系统分组。其中非交易和 资金划拨默认有两个分组。用户根据需要新建多个分组,每个分组目录下可以生 成对应的接口库。在分组接口一栏中,单击"新建"按钮,如下图:

| 🕙 漆加实 | 时指令分组          |    |
|-------|----------------|----|
| 分组名:  | 02 流水号首位标识符: A | ~  |
| 分组目录: | F:\test1       |    |
| 注释:   | 新增分组           |    |
|       | 📃 是否检查流水号首位标识符 |    |
|       |                | 确定 |

图22 指令库配置管理

输入分组的分组名、分组目录,选择流水号首位标识符后,单击"确定", 即可以增加新的分组,可以重复上述操作,增加多个分组。如下图:

| 1000 1000 1000 1000 1000 1000 1000 100 |                                                                                        | _                                                                                                    |                                     |            |                    |
|----------------------------------------|----------------------------------------------------------------------------------------|----------------------------------------------------------------------------------------------------|-------------------------------------|------------|--------------------|
| ▲                                      |                                                                                        | Ջ┲┅ᆍᆝ VMT 法按口西과 부 甘세례                                                                                                    | の平                                  |            |                    |
| → → → → → → → → → → → → → → → → → → →  | 组名 路径<br>组名 路径<br>00 C:\Program Files (x86)\SSCC\E<br>01 C:\Program Files (x86)\SSCC\E | allia」Allia, Allia, | <u>4000</u><br>检查流水号首位标识符<br>☑<br>☑ | 描述<br>系统分组 | JYBS.dt<br>JYBS.dt |
|                                        |                                                                                        |                                                                                                    |                                     |            |                    |
|                                        |                                                                                        | m                                                                                                    | 新                                   | 建    删     | ▶<br>除             |
|                                        | <b>登分组接口目录</b>                                                                         |                                                                                                    |                                     |            |                    |
|                                        | - AA                                                                                   | 定                                                                                                    | 取消                                  |            |                    |

#### 图23 新增分组接口

注意: 勾选了检查流水号首位标识符后, 系统将对非交易分组的流水号进行 检查。对资金划拨分组不作检查。

### 2.3.2 数据文件

如下图所示,数据文件要对数据文件进行目录配置。缺省都是在程序的安装 目录下:

| 🔁 配置                                          |                    |                      |                  |         |          |      |            |  |
|-----------------------------------------------|--------------------|----------------------|------------------|---------|----------|------|------------|--|
| 🔍 系统配置                                        | 分组接口               | 数据文件                 | 公告文件             | 网络配置    | XML流接口配置 | 其他配置 |            |  |
|                                               | 数据文件<br>C:\Program | 目录<br>n Files (x86)\ | SSCC\D-C         | OM\File |          |      |            |  |
|                                               |                    |                      |                  |         |          |      |            |  |
| □ 2012元 300元 300元 300元 300元 300元 300元 300元 30 |                    |                      |                  |         |          |      |            |  |
|                                               |                    |                      |                  |         |          |      |            |  |
|                                               |                    |                      |                  |         |          |      |            |  |
|                                               |                    |                      |                  |         |          |      |            |  |
|                                               |                    |                      |                  |         |          |      |            |  |
|                                               | <br>配置数据文          | 件目录                  |                  |         |          |      |            |  |
|                                               |                    | ۲                    | <u>ҮҮҮҮ-М-</u> Д |         | 🔘 ҮҮҮҮ-М | M-DD | © YYYYMMDD |  |
|                                               |                    |                      |                  | 确定      |          | [    | 取消         |  |
|                                               |                    |                      |                  |         |          | 6    |            |  |

#### 图24 数据文件配置

点击上图所示位置,就可以对目录进行选择。比如点击上图的按钮,选择好 存放数据文件的目录,点击"确定"。即可配置完成。也可以选择配置文件目录 的日期格式,根据这个配置,系统会生成对应的日期文件目录,将下载后的文件 放到该目录下。

### 2.3.3 公告文件

如下图所示,公告文件要对公告和附件文件进行目录配置:缺省是在程序的 安装目录:

| 🔁 配置                                                                                                    |                                                                                                    | - • • |
|----------------------------------------------------------------------------------------------------|----------------------------------------------------------------------------------------------------|-------|
| <ul> <li>承統配置</li> <li>→ 分组接口</li> <li>→ 分组接口</li> <li>→ 数据文件</li> <li>→ 公告文件</li> <li>→ ○ 公告文件</li> <li>→ ○ 公告文件</li> <li>→ ○ 公告文件</li> <li>→ ○ 公告文件</li> <li>→ ○ 公告文件</li> <li>→ ○ 公告文件</li> <li>→ ○ 本書文件</li> <li>→ ○ 本書文本書文本書文表示</li> <li>→ ○ 本書文本書文書文本書文本書文本書文表示</li> <li>→ ○ 本書文本書文本表文本書文本書文本表示</li> <li>→ ○ 本書文本表示</li> <li>→ ○ 本書文本示</li> <li>→ ○ 本書文本表示</li> <li>→ ○ 本書文本表示<th>分组接口       数据文件       公告文件       网络配置       XML流接口配置       其他配置         公告文件目录       C:Program Files (x86)\SSCC\D-COM\Announce           C:Program Files (x86)\SSCC\D-COM\Announce            DImensional Line</th><th></th></li></ul> | 分组接口       数据文件       公告文件       网络配置       XML流接口配置       其他配置         公告文件目录       C:Program Files (x86)\SSCC\D-COM\Announce           C:Program Files (x86)\SSCC\D-COM\Announce            DImensional Line |       |
|                                                                                                    |                                                                                                    |       |
|                                                                                                    |                                                                                                    |       |
|                                                                                                    | 确 定 取 消                                                                                                    |       |

图25 公告文件配置

点击所要配置那一栏右端的按钮,就可以对目录进行选择。比如点击上图的 按钮,就会出现下图的选择文件夹的对话框:

| 😂 配置                                                                                                    |                                                                                                    |    |
|----------------------------------------------------------------------------------------------------|----------------------------------------------------------------------------------------------------|----|
| <ul> <li>■ 系統配置</li> <li>→ 分組接口</li> <li>● 数据文件</li> <li>● 数据文件</li> <li>● 公告文件</li> <li>● 网络配置</li> <li>■ 其他配置</li> </ul> | 分数       浏览文件夫       ? ×         ② 桌面       ● ● 数的文档       ● ● ● 数的文档         ● ● 数的文档       ● ● ● ● ● ● ● ● ● ● ● ● ● ● ● ● ● ● ● | 取消 |

#### 图26 公告文件目录配置

如上图,选择好存放公告或附件文件的目录,点击"确定",即可配置完成。 也可以选择配置文件目录的日期格式,根据这个配置,系统会生成对应的日期文 件目录,将下载后的文件放到该目录下。

#### 2.3.4 网络配置

如下图所示,网络配置是对 D-COM 连接的主站服务器地址进行配置,当某 个主站服务器地址未连接上时,D-COM 会自动尝试连接配置的其他 IP 地址。如 下图:在此处可以通过增加 IP 和删除 IP 对该地址进行维护。

| 🔁 配置                                                                                                    |                                                                                                    | - • •                          |
|----------------------------------------------------------------------------------------------------|----------------------------------------------------------------------------------------------------|--------------------------------|
| <ul> <li>承統配置</li> <li>→ 分组接口</li> <li>→ 分组接口</li> <li>→ 公共</li> <li>→ 公告文件</li> <li>→ ○ 网络面置</li> <li>→ □ XIIL流接口配置</li> <li>→ □ XIIL流接口配置</li> <li>→ □ 其他配置</li> </ul> | 分组接口       数据文件       公告文件       网络配置       XML流接口配置       其他配置         D-COM主站服务器IP配置       发送速率:       0         192.168.0.103       接收速率:       0         増加IP       删除IP | Kb/s(O,表示不限速)<br>Kb/s(O,表示不限速) |
|                                                                                                    | The COW 干水中的分配 Triff                                                                                                    |                                |
|                                                                                                    | 确 定 取 消                                                                                                    |                                |

#### 图27 其他配置

发送速率和接收速率默认是 0kb/s,即对 D-COM 的传输速率不进行限制。在此处可以根据需要配置发送和接收速率,对 D-COM 的传输速率进行限制。

### 2.3.1 XML 流接口配置

如下图所示,流接口配置是配置用户技术系统使用的用户系统标识,当用户 需要使用 D-COM 的 XML 接口时,需要在此配置用户名和密码。用户可以配置 多个用户系统标识。如下图:在此处可以通过新建、重置密码和删除对该用户系 统标识进行维护。

| 記書                |                                                                      | • 🗙           |
|-------------------|----------------------------------------------------------------------|---------------|
| ▲ 系统配置<br>小田 分组接口 | 分组接口 数据文件 公告文件 网络配置 XML流接口配置 其他配置                                    |               |
| → 数据文件            | 用户系统标识(AppIdr) 描述                                                    | -             |
|                   | 0001<br>0002<br>0003<br>0004<br>0005<br>0006<br>0006<br>0007<br>0008 | E             |
|                   | 0009<br>0010<br>0011<br>新建 重置密码 删                                    | <b>▼</b><br>除 |
|                   | XML接口用户系统标识(AppIdr)配置                                                |               |
|                   | 确定即消                                                                 |               |

图28 流接口配置

### 2.3.2 其他配置

如下图所示,其他配置要使用 EKey、是否记录 XML 流数据、对历史文件 保留天数、是否自动下载所有文件、自动备份、手动上传文件目录进行配置:

| 🔁 配置                                                                                                    |                                                                                                    |  |
|----------------------------------------------------------------------------------------------------|----------------------------------------------------------------------------------------------------|--|
| <ul> <li>■ 系統配置</li> <li>→ 分組接口</li> <li>→ 分組接口</li> <li>→ 数据文件</li> <li>→ 公告文件</li> <li>→ 公告文件</li> <li>→ 网络配置</li> <li>→ Mu流接口配置</li> <li>→ 其他配置</li> </ul> | 分组接口     数据文件     公告文件     网络翻訳     XML流接口配書     其他配置       ●     使用 EKey     ☑     记录 XML流数据       ●の     ●       ◎     ●       ◎     ●       ◎     ●       ◎     ●                                         |  |
|                                                                                                    | <ul> <li>▼ 4PK #J</li> <li>              ē 自动备份          </li> <li>             f 自动下载所有文件(包括手动下载类型文件)      </li> <li>             f 自动上传文件目录: C:\Program Files (x86)\SSCC\D-COM\AutoUpload      </li> </ul> |  |
|                                                                                                    | 其他配置<br>确 定 取 消                                                                                                    |  |

#### 图29 其他配置

使用 EKey 设置是指用户可以自行选择是否需要使用采用 USB 令牌(eKey) 作为用户身份证书的存储介质,如果勾选了,则必须使用 EKey 进行登录。

记录 XML 流数据如果勾选了,则在系统分组中的 XMLSX.isf、XMLXX.isf

中会记录各种 XML 流数据信息。

历史文件保留天数系统默认是不限制的,即不限制是勾选上的,当去掉该勾选,则历史文件保留天数输入框可编辑,用户可以输入历史文件保留天数。 D-COM 重新登录后会删除配置天数之前的历史文件。

自动备份是指当数据文件中存在不是当天的数据时,系统自动将该文件备份 为历史文件,重新生成新的数据文件。

自动下载所有文件默认是没有勾选的,当勾选上该选项时,系统将自动下载 所有文件,包括手动下载类型文件。

手动上传文件目录系统默认配置是在安装目录下,用户可以对该目录进行编辑,单击该配置项的右端按钮,如下图:

| 🔁 配置                                                                                                    |                                                                                                    |  |
|----------------------------------------------------------------------------------------------------|----------------------------------------------------------------------------------------------------|--|
| <ul> <li>■ 系统配置</li> <li>分组接口</li> <li>→ 分组接文件</li> <li>→ 公告文件</li> <li>→ 公告文件</li> <li>→ ○ XML流接口配置</li> <li>→ → 其他配置</li> </ul> | 分组接口       数据文件       公告文件       网络翻器       XML流接口配器       其他配器         ●       使用 EX ey       ②       记录 XML流数据         历史文件保留天数       ⑤       ●         ◎       ●       ●         ⑦       不限制         ②       自动备份         ●       ●         ●       ●         ●       ●         ●       ●         ●       ●         ●       ●         ●       ●         ●       ●         ●       ●         ●       ●         ●       ●         ●       ●         ●       ●         ●       ●         ●       ●         ●       ●         ●       ●         ●       ●         ●       ●         ●       ●         ●       ●         ●       ●         ●       ●         ●       ●         ●       ●         ●       ●         ●       ●         ●       ●         ●       ● |  |
|                                                                                                    | 其他配置                                                                                                    |  |
|                                                                                                    | 确定即消                                                                                                    |  |

#### 图30 手动上传文件目录配置

选择好存放手动上传文件的目录,点击"确定",则手动上传文件目录配置 成功。

此外,用户配置完参数后,需要单击以上界面的"确定"按钮,保存时会出 现退出程序的提示,建议用户选择"是",然后再重新启动程序:

| 🚰 配置         |                                   |  |
|--------------|-----------------------------------|--|
| ◎ 系統配置       | 分组接口 数据文件 公告文件 网络配置 XMI流接口配置 其他配置 |  |
|              | ── 使用EKey ✓ 记录XMI流数据              |  |
| → ☆ XML流接口配置 | 历史文件保留天教                          |  |
| □ 共112間(五    | 退出程序确认! 23                        |  |
|              | 忽修改了配置,需要重新启动程序才能生效!现在就退出程序吗?     |  |
|              | 是(Y) 否(N)                         |  |
|              |                                   |  |
|              | 确定取消                              |  |

图31 退出程序提示

重新启动程序后,配置参数生效。

## 3 使用说明

### 3.1 系统数据访问概述

综合结算系统中文件根据访问方式可以分为两类:实时接口文件和批处理文件。两类文件均有下传和上传两个传送方向的数据。

### 3.1.1 实时接口文件

综合结算系统实时接口文件主要有三大类业务:资金交收业务接口(上行:ZJSXK.dbf,下行:ZJXXK.dbf)、非交易业务接口(上行:FJYBS.dbf,下行:FJYQR.dbf)和XML流接口(上行:XMLSX.isf,下行:XMLXX.isf)

用户可对实时接口文件进行分组,在不同路径下建立多组接口文件,为每个 分组指定不同的分组标识。每个业务处理系统分别访问一组接口,所有 D-COM 终端访问同一组接口。不同分组中接口文件名称相同且固定,修改为其他名称无 效。其中 XML 流接口只用一个系统分组,用户可以在 XML 流接口配置中设置 多个用户系统标识。

对于上行接口文件,新数据以记录为单位追加到文件末尾。写入时必须先写入完整的记录内容,再修改文件头中的有效记录数。对于所有己写入文件的内容

均视为已被通信程序读取,即使未收到相应的确认或回报也不能对已写入的内容 进行修改或删除。

对于下行接口文件,新数据以记录为单位追加到文件末尾。读取记录时,必须先读取 DBF 文件头确认有效记录数,再读取记录内容,以避免读取到未完成的记录。

程序运行期间,只能读、写接口文件,不能替换或删除文件。

### 3.1.2 批处理文件

下传批处理文件包括 SJSMXn.dbf、SJSJG.dbf 等清算交收数据文件,通知、 通知附件等公告数据文件,以及程序更新数据包等其他文件。文件按生成日期存 放在配置指定的目录下。用户需在接收完整后再对文件进行处理。在接收过程中, 文件名为"名称+.mid",如 SJSJG.dbf 文件在接收过程中名称为 SJSJG.dbf.mid。 在接收完整后,修改为原文件名。

对于上传批处理文件,将数据完整写入上传文件中后,可通过 D-COM 终端 或 D-COM 网关进行上传。在传送过程中,不允许对文件进行修改、删除或者替 换。

### 3.2 本地用户登录

双击桌面 D-COM 的快捷方式,或者在程序组里启动程序,首先会出现下面的欢迎界面:

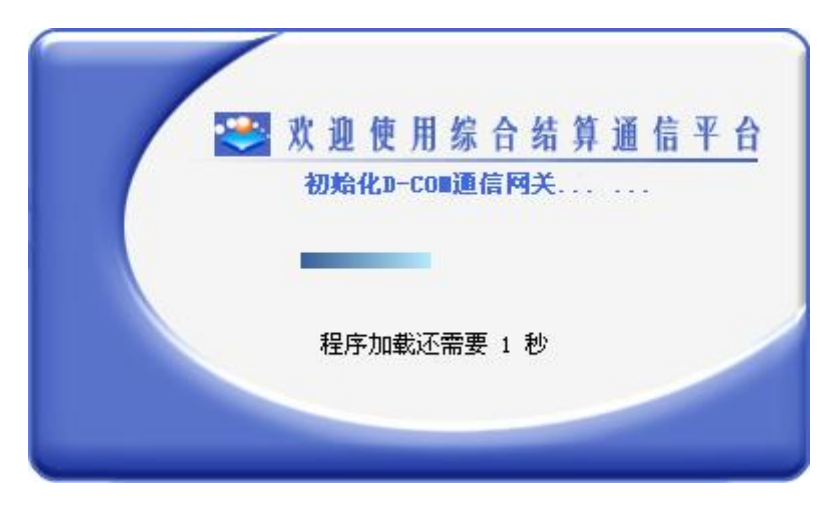

图32 程序启动封面

然后进入"用户登录"的对话框,如下图所示:

| 🕙 D-COII通信网关  |   |
|---------------|---|
| 用户登录          |   |
| 🚺 用户名         | ] |
| 9 密码          | ] |
| 💷 登 录 🛛 🛄 取 消 | ) |

图33 本地用户登录

系统缺省的管理用户是:

用户名 admin

密码 12345678

为安全起见,请修改您的 admin 密码,用户密码修改是在登记结算终端服务 上进行的,具体请参考《D-COM 终端服务用户手册.doc》。

### 3.2.1 主界面说明

登录成功后,会出现程序的主界面:

| 🔁 D-COM通信网关(未使)                              | 用EKey)(用            | 户号: ZJB00                                                                                                    | 35 , 本地用户名: adn                         | nin )               |         |                 |              |                | x  |
|----------------------------------------------|---------------------|----------------------------------------------------------------------------------------------------|-----------------------------------------|---------------------|---------|-----------------|--------------|----------------|----|
| 登录 日志 用户管理                                   | 王 系统                | 帮助 锁定                                                                                                    |                                         |                     |         |                 |              |                |    |
| <ul> <li>登录 退出 上传配置</li> <li>统计信息</li> </ul> |                     | ①     【     □     □     □     □     □     □     □     □     □     □     □     □     □     □     □     □     □     □     □     □     □     □     □     □     □     □     □     □     □     □     □     □     □     □     □     □     □     □     □     □     □     □     □     □     □     □     □     □     □     □     □     □     □     □     □     □     □     □     □     □     □     □     □     □     □     □     □     □     □     □     □     □     □     □     □     □     □     □     □     □     □     □     □     □     □     □     □     □     □     □     □     □     □     □     □     □     □     □     □     □     □     □     □     □     □     □     □     □     □     □     □     □     □     □     □     □     □     □     □     □     □     □     □     □     □     □     □     □     □     □     □     □     □     □     □     □     □     □     □     □     □     □     □     □     □     □     □     □     □     □     □     □     □     □     □     □     □     □     □     □     □     □     □     □     □     □     □     □     □     □     □     □     □     □     □     □     □     □     □     □     □     □     □     □     □     □     □     □     □     □     □     □     □     □     □     □     □     □     □     □     □     □     □     □     □     □     □     □     □     □     □     □     □     □     □     □     □     □     □     □     □     □     □     □     □     □     □     □     □     □     □     □     □     □     □     □     □     □     □     □     □     □     □     □     □     □     □     □     □     □     □     □     □     □     □     □     □     □     □     □     □     □     □     □     □     □     □     □     □     □     □     □     □     □     □     □     □     □     □     □     □     □     □     □     □     □     □     □     □     □     □     □     □     □     □     □     □     □     □     □     □     □     □     □     □     □     □     □     □     □     □     □     □     □     □     □     □     □     □     □     □     □     □     □     □     □     □     □     □     □     □     □     □     □     □     □     □     □ | 2 · · · · · · · · · · · · · · · · · · · | =                   |         |                 | 5            | 16:29:2        | 7  |
| 业务分类                                         | 待发                  | 委托                                                                                                    | 已发委托                                    | 成功委托                |         | 失败委托            |              | 已收成交           |    |
| □ 非交易                                        |                     | 0                                                                                                    | 0                                       | 0                   |         | 0               |              | 0              | -  |
|                                              |                     | 0                                                                                                    | 0                                       | 0                   |         | 0               |              | 0              |    |
| 01分组(用户应用分组                                  |                     | 0                                                                                                    | 0                                       | 0                   |         | 0               |              | 0              |    |
| □ 资金划拨                                       |                     | 0                                                                                                    | 0                                       | 0                   |         | 0               |              | 0              |    |
| · 00分组(系统分组)                                 |                     | 0                                                                                                    | 0                                       | 0                   |         | 0               |              | 0              |    |
| 1 · · · · · · · · · · · · · · · · · · ·      |                     |                                                                                                    |                                         |                     |         |                 |              | F              |    |
| 又件传输任务                                       |                     | 2.4                                                                                                    |                                         | A 1949 - 1977       |         |                 |              | 1              |    |
| 结算公司文件                                       |                     | 方向                                                                                                    | 大小                                      | 创建时间                | į       | 腹               | 状态           |                |    |
| ○ 結身公司又任<br>○ 公告文件<br>○ 公告文件                 | 田中中田市               | 下载                                                                                                    | 102 424                                 | 2016-05-10 16-25-27 |         | 00%             | 宁武在给         | C · \ Pro more | T: |
| □ □ □ □ □ □ □ □ □ □ □ □ □ □ □ □ □ □ □        | □円 /□1以P®甲<br>+ ▼ + | 下载                                                                                                    | 100, 424                                | 2010/05/10/10:35:24 | 1       | 00%             | 元城長欄<br>三成佐輸 | C:\Program     | Fi |
|                                              |                     |                                                                                                    |                                         |                     |         |                 |              |                | •  |
| 系统信息                                         |                     |                                                                                                    |                                         |                     |         |                 |              |                |    |
| 时间系统                                         | 信息                  |                                                                                                    |                                         |                     |         |                 |              |                |    |
| 2016/6/8 15:52:59 正在<br>2016/6/8 15:52:59 发送 | 发送初始化I<br>初始化ISCP:  | [SCP主站文件机<br>主站文件模块数                                                                                                    | 莫块数据请求<br>数据请求成功                        |                     |         |                 |              |                |    |
| Intel2/0 1€.E0.E0 7Tbr                       | INSCHI MICITO       | aro+arwe≠dt                                                                                                    |                                         |                     |         |                 |              | 4              |    |
| 共有1个IST终端接入D-CO                              | M通信网关               | ( 8:30-22:59 )                                                                                                    | 资金结算系统(8:30-1                           | 8:00)深圳主板非交易        | 业务(8:30 | )-17:00 ) ZJJS( | 8:30-18:0 目育 | 前没有文件传输任务      | 5: |

#### 图34 D-COM 主界面

主界面从上到下包括六个部分:菜单栏,工具条栏,指令统计栏,文件任务 栏,系统信息栏,程序状态栏。

另外, 主界面的标题栏里有如下信息显示:

•小站号是结算参与人作为 D-COM 的用户标识,由 USB 令牌存储;

•本地用户名是程序启动时的登录名,在用户管理菜单中可以更换本地用户 信息。

#### 3.2.1.1 菜单栏

菜单栏是通信平台的主要功能区,主要包含:登录菜单、日志菜单、用户管 理菜单、系统菜单、帮助菜单和锁定菜单六部分,下面会分小节逐一介绍。

#### 3.2.1.2 工具条栏

工具条栏有二部分内容,功能按钮和系统时间。

•功能按钮和菜单里的功能相对应,下面会有详细介绍;

•系统时间是按照服务器端进行校时的,同时它也是通信状态的标识:红色 代表没有连接服务器的状态,绿色代表成功连接服务器的状态。

#### 3.2.1.3 指令统计栏

指令栏实时显示指令的统计信息,包括三大类指令:非交易业务指令、资金 交收业务指令和 XML 接口指令。

如果结算参与人没有申请资金划拨或非交易业务,此栏会显示"未开通", 否则会依次实时显示下列五种统计数量:待发委托,已发委托,成功委托,失败 委托,已收成交。

指令的委托库和成交库以 DBF 文件的方式进行存放,存放的目录可以在系 统菜单里进行配置。

XML 流数据只统计 D-COM 终端的数据。对应第三方系统发来的和接收到的 XML 流数据不统计。

#### 3.2.1.4 文件任务栏

文件任务栏在登录服务器成功后,会显示结算公司的文件任务列表。

在文件任务栏中,单击鼠标右键会激活上下文菜单,在下面的小节会有详细的介绍。

#### 3.2.1.5 系统信息栏

系统信息栏显示的是日志信息。

在日志菜单中可以查看全部日志,详见后面小节的菜单说明。

注: 文件任务栏和系统信息栏之间有下图所示的分隔条, 鼠标移动到文件任 务栏和系统信息栏之间时, 会显示分隔条, 拖动分隔条可以调节两个栏的大小。

| 🔁 D-COM通信网关(未使      | 用EKey) ( 用户号: ZJB00                     | 35 , 本地用户名: admi    | n )             |         |                 |         |          | ×        |
|---------------------|-----------------------------------------|---------------------|-----------------|---------|-----------------|---------|----------|----------|
| 登录 日志 用户管理          | 理 系统 帮助 锁定                              |                     |                 |         |                 |         |          |          |
| 登录 退出 上传配置          | ▲ ○ □ □ □ □ □ □ □ □ □ □ □ □ □ □ □ □ □ □ | <ul> <li></li></ul> |                 |         |                 | 5       | 11:12:   | 29       |
| 「切り信念」              | <b>法</b> 出承任                            | 口光禾托                | 成市赤红            |         | 生防养生            | ĩ       | 口收成态     |          |
|                     | 日友安九                                    | 0<br>0              | 0               |         |                 | τ.      | <br>0    | -â       |
| 00分组(系统分组)          | 0                                       | 0                   | 0               |         | 0               |         | 0        | =        |
| 01分组(用户应用分组         | 0                                       | 0                   | 0               |         | 0               |         | 0        |          |
| □ 资金划拨              | 0                                       | 0                   | 0               |         | 0               |         | 0        |          |
| 00分组(系统分组)          | 0                                       | 0                   | 0               |         | 0               |         | 0        | Ψ.       |
|                     |                                         | 11                  | T               |         |                 |         |          | <u>+</u> |
| 文件传输任务              |                                         |                     |                 |         |                 |         |          |          |
| 结算公司文件              | 方向                                      | 大小                  | 创建时间            |         | 进度              | 状态      |          | 本        |
| ○ 結算公司又任<br>日前没有文件  |                                         |                     |                 |         |                 |         |          |          |
| 日前没有又什              |                                         |                     |                 |         |                 |         |          |          |
|                     |                                         |                     |                 |         |                 |         |          |          |
|                     |                                         |                     |                 |         |                 |         |          |          |
|                     |                                         |                     |                 |         |                 |         |          |          |
|                     |                                         |                     |                 |         |                 |         |          |          |
| •                   |                                         | III                 |                 |         |                 |         |          | ۰.       |
| 系统信息                |                                         |                     |                 |         |                 |         |          |          |
| 时间 系                | 统信息                                     |                     |                 | (       |                 |         |          |          |
| 2016/6/13 9:49:04 初 | 始化ISCP主站FJY1指令模块                        | 数据成功                |                 |         |                 |         |          |          |
| 2016/6/13 9:49:04 初 | 始化ISCP主站文件模块数据                          | 成功                  |                 |         |                 |         |          | *        |
| •                   |                                         | III                 |                 |         |                 |         |          | P.       |
| 共有1个IST终端接入D-CC     | )<br>M通信网关 结算系统( 8:3)                   | 0-18:00)深圳主板非交频     | 易业务(8:30-17:00) | ZJJS( 8 | :30-18:00 ) BCC | M通信系统目前 | 前没有文件传输( | 務        |
|                     |                                         |                     |                 |         |                 |         |          |          |

图35 分隔条

#### 3.2.1.6 程序状态栏

程序状态栏位于界面的底部,分三部分内容:左边是连接到该 D-COM 通信 网关的终端数;中间显示的业务系统开闭市时间;右边是结算公司文件的传输任 务。

·当有新的 IST 终端连接到该 D-COM 通信网关时,该数目会实时刷新;

•文件传输任务在连接上服务器并且有文件正在传输时,会显示进度条和传输的文件名。

### 3.3 登录服务器

登录菜单的具体内容如下图所示:

| 👺 D-COII通信网关 ( 🗸                                                                                                    | 小站号: DⅢTESTO4_1                                | IST ,本地用户名: a                        | ndmin )           |                     |                |                |
|----------------------------------------------------------------------------------------------------|------------------------------------------------|--------------------------------------|-------------------|---------------------|----------------|----------------|
| 登录 日志 用户管理                                                                                                    | 系统 帮助 锁定                                       |                                      |                   |                     |                |                |
| 🛃 登录服务器 Ctrl+S                                                                                                    | Shift+D 🄀 🧀                                    |                                      |                   |                     |                |                |
| INTERSTITE SET NOT SET NOT SET NO | hift+T NR署关于                                   |                                      |                   |                     | _ <u>Ly</u> L: | 3:11:10        |
| ────────────────────────────────────                                                                                                    | Shift+X                                        |                                      |                   |                     |                |                |
| 业务分类                                                                                                    | 待发委托                                           | 已发委托                                 | 成功委托              | 失败委打                | £ E            | 山水成交           |
| ⊒ 非交易                                                                                                    | 0                                              | 0                                    | 0                 | 0                   |                | 0              |
| 00分组(系统分组)                                                                                                    | 0                                              | 0                                    | 0                 | 0                   |                | 0              |
|                                                                                                    | 0                                              | 0                                    | 0                 | 0                   |                | 0              |
| 🗆 资金划拨                                                                                                    | 0                                              | 0                                    | 0                 | 0                   |                | 0              |
| 00分组(系统分组)                                                                                                    | 0                                              | 0                                    | 0                 | 0                   |                | 0              |
|                                                                                                    |                                                |                                      |                   |                     |                |                |
| 结算公司文件                                                                                                    | 方向                                             | 大小                                   | 创建时间              | 进度                  | 状态             | <u>^</u>       |
| ☐ 结算公司文件 ☐ 法算公司文件                                                                                                    |                                                |                                      |                   |                     |                |                |
| 🖬 DJ1234. txt                                                                                                    | 下载                                             | 27 20                                | 11-03-10 09:42:44 | 0%                  | 需要手工申请         | C:\Program     |
| 🔂 自动生成20                                                                                                    | 110310. TXT 下载                                 | 54 20                                | 11-03-10 09:42:44 | 0%                  | 需要手工申请         | C:\Program     |
| 📷 JS12345通失                                                                                                    | D.TXT 下载                                       | 9 20                                 | 11-03-11 14:17:32 | 0%                  | 需要手工申请         | C:\Progra 👡    |
| C 10 (10 (10 (10 (10 (10 (10 (10 (10 (10                                                                                                    |                                                | <br>III                              |                   |                     |                | >              |
| - 系统信自                                                                                                    |                                                |                                      |                   |                     |                |                |
| 时间 至                                                                                                    | 纮信自                                            |                                      |                   |                     |                |                |
| 2011-5-11 13:06:57 加速                                                                                                    | シロロルAS<br>厳C:\Program Files\SSCC'              | D-COM\Config\ISCPConfig              | r.Cfa配置文件成功。      |                     |                |                |
| 2011-5-11 13:07:06 用/                                                                                                    | Padmin登录成功,时间:2                                | 2011-5-11 13:07:06                   |                   |                     |                |                |
| 2011-5-11 13:07:06 次)<br>2011-5-11 13:07:47 开作<br>2011-5-11 13:07:48 登到                                                                                                    | 型使用」-COM通信科夫,程序<br>闭市时间:BCOM通信系统(8<br>录成功ff ff | ~版本口期是20110429<br>3:00-22:00 )深圳主板非3 | 交易业务(8:30-21:0    | 0 ) ZJJS(8:30-18:00 | )) 开户登记业务(9    | 9:00-22:10 )资: |
| <                                                                                                    |                                                |                                      |                   |                     |                | >              |
| 共有1个IST终端接入D-COM测                                                                                                    | 邇信网关 1∶00 ) BCOM邇信                             | 系统(8:00-22:00 )深圳                    | 主板非交易业务(8:        | 30-21:00 ) ZJJS(8:3 | 0-18:00 )∃目前没  | 有文件传输任务        |

#### 图36 登录菜单

主要功能是登录、退出服务器,此外还有退出程序的选项。

说明:这里的服务器就是指通信公司主站。初次安装成功后,由于终端权限 列表文件是通过主站获取的,D-COM 需要登录到主站上自动获取权限文件后, D-COM 终端才能分配权限。

#### 3.3.1 登录服务器

首先来看"登录服务器"这一个选项, D-COM 的绝大多数功能都要求登录 服务器成功之后才能生效。

在选择登录服务器之后,如果您还没有在机器的 USB 接口上插入 USB 证书 令牌(eKey),或者您还没有安装 eKey 的驱动,就会出现下面的警告:

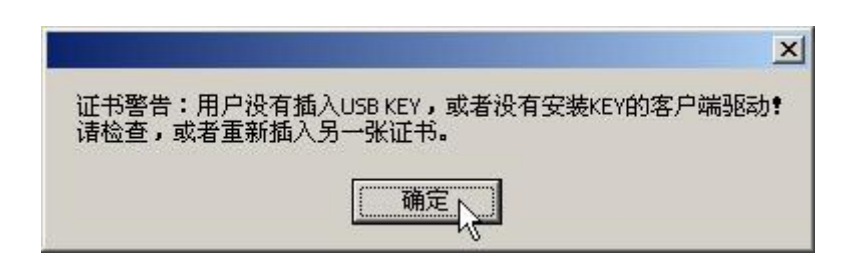

图37 证书警告

我们的 eKey 有效期是 2016 年,在过期前的 60 天内,每次使用都会有下面的提示,这时请您咨询我们的热线电话+86-755-83182222,以便尽快更新您的 eKey,否则 eKey 过期后将无法使用 D-COM:

|                                     | × |
|-------------------------------------|---|
| 您的eKey证书还有 59 天过期,请尽快联系主站以更新eKey证书! |   |
| 确定入                                 |   |
|                                     |   |

图38 证书过期提示

如果正确安装了 eKey, 会出现下面的对话框:

| D- | -CO重通信网关       |               |    | × |
|----|----------------|---------------|----|---|
|    |                |               |    |   |
|    | 小站号:           | JSTEST1_IST   |    |   |
|    | 密 码:           |               |    |   |
|    | <b>诘选择服务器:</b> | 192.168.0.224 | ~  |   |
|    | 量              | ₹             | 取消 |   |

图39 登录服务器

我们可以看到对话框里的"小站号"也已经从证书里自动读取出来。这时, 请输入密码,缺省密码和小站号相同(区分大小写),服务器请填入正式通知中 告知的 IP 地址,然后点击"登录"。

因为和服务器的数据传输采用的是 SSL 加密方式,所以会弹出一个对话框要求输入 eKey 的访问密码,如下图所示(根据 eKey 类型,界面可能略有不同):

| 输入 PIN                           |
|----------------------------------|
| 登入"JSTEST1_IST"                  |
| 输入 PIN:                          |
| ➤ 最短 PIN 长度 6 字节✓ 最长 PIN 长度 8 字节 |
| 确定( <u>O</u> ) 取消( <u>C</u> )    |

图40 输入 eKey 访问密码

eKey的缺省访问密码是 6 个 "1",请输入 "111111",然后点击确认继续进行登录。(注意:请牢记 eKey 访问密码,连续 6 次输入错误,此 eKey 将作废)

如果登录成功,就会出现下面的界面:

| ☑ D-COM通信网关(未使用EKey)(用户号: ZJB0035,本地用户名: admin)                                                                                                    |                                                                         |              |                |               |                                |                 |              |
|----------------------------------------------------------------------------------------------------|-------------------------------------------------------------------------|--------------|----------------|---------------|--------------------------------|-----------------|--------------|
| 登录       日志       用户管理       系统       帮助       锁定                                                                                                    <                                                                                                  |                                                                         |              |                |               |                                |                 |              |
| 「切り自惑」                                                                                                    | <+ 41                                                                   |              |                |               | 4. m/s                         | £17             |              |
| 业务分类                                                                                                    | 待友                                                                      | 愛托           | 已友要托           | 成功要托          | 失败到                            | 受托              |              |
| 日 非父易                                                                                                    |                                                                         | 0            | 0              | 0             | 0                              |                 |              |
| 00分组(系统分组)<br>01/24(用户广田/)                                                                                                    | .20                                                                     | 0            | 0              | 0             | 0                              |                 |              |
| ·····································                                                                                                    | 괜                                                                       | 0<br>N       | 0              | 0             | 0                              |                 |              |
| □ 央並刈版<br>00公组 (系统公组)                                                                                                    |                                                                         | n            | 0              | 0             | 0                              |                 | 0            |
| ▲ 00月組(示統万組)                                                                                                    | 1                                                                       | ~            |                |               | 0                              | 1               |              |
| 文件传输任务                                                                                                    | ,                                                                       |              |                |               |                                |                 |              |
| 结算公司文任                                                                                                    | 4                                                                       | 方向           | 大小             | 创建时间          | 进度                             | 状态              | 4            |
| <ul> <li>会 结算公司文件</li> <li>公告文件</li> <li>○ 公告文件</li> <li>○ 公告文件</li> <li>○ 部SVN用户权限审 下载</li> <li>103,424 2016-05-18 16:35:37</li> <li>100%</li> <li>完成传输 C:\Prog</li> <li>○ 9T测试公告.txt</li> <li>下载</li> <li>166 2016-05-18 16:35:24</li> <li>100%</li> <li>完成传输 C:\Prog</li> </ul> |                                                                         |              |                |               | C:\Program Fi<br>C:\Program Fi |                 |              |
| ✓ III →                                                                                                    |                                                                         |              |                |               |                                |                 |              |
| H A F                                                                                                    | 2042ch                                                                  |              |                |               |                                |                 |              |
| N3 P3 赤<br>2016/6/9 15・52・50 丁                                                                                                    |                                                                         |              |                |               |                                |                 |              |
| 2016/6/8 15:52:59 定                                                                                                    | 2016/6/6 15:32:39 正任友达初期代1321子始文计模状数据前本                                 |              |                |               |                                |                 |              |
| 0012/2/0 10-00-00 7T                                                                                                    | 2010/070-13.32.35 及区が加加430111402(11)(11)(11)(11)(11)(11)(11)(11)(11)(11 |              |                |               |                                |                 |              |
|                                                                                                    |                                                                         |              | 111            |               |                                |                 | •            |
| 共有1个IST终端接入D-C                                                                                                    | OM通信网关(                                                                 | (8:30-22:59) | 资金结算系统(8:30-1) | 8:00)深圳主板非交易」 | 业务( 8:30-17:00 ) Z             | US(8:30-18:0目前) | 殳有文件传输任务 ";; |

图41 登录成功

可以看到:

- •系统时间的显示变成了绿色,代表连接正常的状态;
- •指令统计栏开始显示实时的指令数目统计信息;

•文件任务栏里列出了该小站用户所属的结算公司文件,并且按文件类型分层显示,文件的传输进度通过进度条实时显示;

•系统信息栏里也有登录成功的日志信息;

•程序状态栏中,实时显示了连接到该 D-COM 的终端数,同时显示正在传输的文件、该文件传输速率,已传输的字节数和传输完成剩余时间。

注意:在连接服务器的使用过程中,不能拔出 USB 证书令牌(USB KEY), 否则将会导致使用过程中连接出现异常,不允许继续使用。

#### 3.3.2 退出登录

在已经登录服务器的状态下,可以选择"退出登录", 点击"退出登录"按 钮即可。

#### 3.3.3 退出程序

如果想退出程序,除了可以点击主界面右上角的"关闭"按钮,也可以从登录菜单里退出,点击"退出程序"即可。

### 3.4 上传配置

为了方便保存用户配置信息,防止用户信息丢失,用户可以将终端的配置信息上传至通信前端,需要的时候可以下载配置。

上传配置是指将终端的配置信息上传至通信前端。这些配置信息包括资金账 户、流程定制信息、用户信息和用户权限信息。用户单击界面上的"上传配置" 按钮,用户的配置信息即可以上传至通信前端。

上传配置时将提示用户是否需要上传配置。

| 🛃 D-COM通信网关(未使用EKey)(用户号: ZJB0035 , 本地用户名: admin) |                                                               |                     |                 |                       |            |      |
|---------------------------------------------------|---------------------------------------------------------------|---------------------|-----------------|-----------------------|------------|------|
| 登录 日志 用户管理 系统 帮助 锁                                | 定                                                             |                     |                 |                       |            |      |
|                                                   |                                                               |                     |                 |                       |            |      |
| 业务分类 上传配罢 待发委托                                    | 已发委托                                                          | 成功委托                | 失败委托            | H.                    | 已收成交       |      |
|                                                   | 0                                                             | 0                   | 0               |                       | 0          |      |
| 00分组(系统分组) 0                                      | 0                                                             | 0                   | 0               |                       | 0          | - =  |
| 01分组(用户应用分组 0                                     | 0                                                             | 0                   | 0               |                       | 0          |      |
| □ 资金划拨 0                                          | 0                                                             | 0                   | 0               |                       | 0          |      |
| 00分组(系统分组) 0                                      | 0                                                             | 0                   | 0               |                       | 0          | -    |
|                                                   |                                                               | 11                  |                 |                       | •          |      |
| 文件传输任务                                            |                                                               |                     |                 |                       |            |      |
| 结算公司文件 方向                                         | 大小                                                            | 创建时间                | 进度              | 状态                    |            | 本    |
| □ 结算公司文件                                          |                                                               |                     |                 |                       |            |      |
|                                                   | 1 100 101                                                     |                     | 1000            |                       |            |      |
|                                                   | 103,424 2                                                     | 2016-05-18 16:35:37 | 100%            | 元以 <b>传</b> 制<br>安武在給 | C:\Program | ) F1 |
|                                                   | 100 2                                                         | 2010-05-10 10.35.24 | 100%            | 元以復制                  | C. urogram | 1 11 |
|                                                   |                                                               |                     |                 |                       |            |      |
|                                                   |                                                               |                     |                 |                       |            |      |
|                                                   |                                                               |                     |                 |                       |            |      |
|                                                   |                                                               |                     |                 |                       |            |      |
| 糸統盲見                                              |                                                               |                     |                 |                       |            |      |
| 时 间 系统信息                                          | 」 词 系统信息 分子 系统信息 人名法格 医白色 医白色 医白色 医白色 医白色 医白色 医白色 医白色 医白色 医白色 |                     |                 |                       |            | *    |
| 2016/6/8 15:52:59 正在发送初始化ISCP主站文件模块数据请求           |                                                               |                     |                 |                       |            |      |
| 2016/6/8 15:52:59 发送初始化ISCP主站文件模块数据请求成功           |                                                               |                     |                 |                       |            | -    |
|                                                   | III. ITT                                                      |                     |                 |                       | Þ          |      |
| 共有1个IST终端接入D-COM通信网关板非交易业组                        | 务(8:30-17:00)ZJJS(8:3                                         | 0-18:00)BCOM通信系统    | 统(8:00-22:00)开户 | 9登记业务(:目前             | 1没有文件传输任务  | 务。   |

图42 上传配置

| 上传配置确认!         | 83                 |
|-----------------|--------------------|
| 2 忽确定现在要打包上传配置文 | ;件USERCONFIG.ZIP吗? |
|                 | 是(Y) 否(N)          |

#### 图43 上传配置确认

### 3.5 下载配置

下载配置是指将通信前端上的配置信息下载至终端。这些配置信息包括资金 账户、流程定制信息、用户信息和用户权限信息。用户单击界面上的"下载配置" 按钮,用户的配置信息即可以下载至终端。

下载配置时将提示用户是否需要下载配置。一旦用户确认下载后,网关将会执行两项操作,一是从服务器下载配置文件 USERCONFIG.ZIP,二是解压 USERCONFIG.ZIP 并立即替换本地的配置文件(旧配置将保持在网关安装目录

\Config\ConfigBackup\下),重启 D-COM 后新的配置将生效。

如果服务器已有配置文件且多次下载,点击下载配置按钮只会执行以上操作一,此时可右键点击文件传输任务中的 USERCONFIG.ZIP,执行"开始传输并同步配置"。

| 🛃 D-COM通信网关(未使用                         | 用EKey)(用户号: ZJB00   | 35 , 本地用户名: adm                                                                                                    | in )                |      |      |            | x  |
|-----------------------------------------|---------------------|----------------------------------------------------------------------------------------------------|---------------------|------|------|------------|----|
| 登录 日志 用户管理                              | L 系统 帮助 锁定          |                                                                                                    |                     |      |      |            |    |
| 登录 退出 上传配置<br>统计信息                      |                     | 111 日本<br>111 日本<br>111 日 |                     |      | 5    | 16:45:4    | 3  |
| 业务分类                                    | 待发委托                | 已发委托                                                                                                    | 成功委托                | 失败委托 |      | 已收成交       | *  |
| 📮 非交易                                   | 0                   | 0                                                                                                    | 0                   | 0    |      | 0          |    |
|                                         | 0                   | 0                                                                                                    | 0                   | 0    |      | 0          | -  |
| 01分组(用户应用分组                             | 0                   | 0                                                                                                    | 0                   | 0    |      | 0          |    |
| 🖻 资金划拨                                  | 0                   | 0                                                                                                    | 0                   | 0    |      | 0          |    |
|                                         | 0                   | 0                                                                                                    | 0                   | 0    |      | 0          | Ψ. |
|                                         |                     |                                                                                                    | 11                  |      |      | 4          |    |
| 文件传输任务                                  |                     |                                                                                                    |                     |      |      |            |    |
| 结算公司文件                                  | 方向                  | 大小                                                                                                    | 创建时间                | 进度   | 状态   |            | 本  |
| 🔄 结算公司文件                                |                     |                                                                                                    |                     |      |      |            |    |
|                                         |                     |                                                                                                    |                     |      |      |            |    |
| 💾 研发一部SVM                               | 用户权限审 下载            | 103, 424 2                                                                                                    | 2016-05-18 16:35:37 | 100% | 完成传输 | C:\Program | Fi |
| QT测试公告.                                 | txt 下载              | 166 2                                                                                                    | 2016-05-18 16:35:24 | 100% | 完成传输 | C:\Program | Fi |
|                                         |                     |                                                                                                    |                     |      |      |            |    |
|                                         |                     |                                                                                                    |                     |      |      |            |    |
|                                         |                     |                                                                                                    |                     |      |      |            |    |
| •                                       |                     |                                                                                                    |                     |      |      |            | •  |
| 系统信息                                    |                     |                                                                                                    |                     |      |      |            |    |
| 时间 系统                                   | 信息                  |                                                                                                    |                     |      |      |            | *  |
| 2016/6/8 15:52:59 正在                    | 发送初始化ISCP主站文件机      | 莫块数据请求                                                                                                    |                     |      |      |            |    |
| 2016/6/8 15:52:59 发送初始化ISCF主动文件模块数据请求成功 |                     |                                                                                                    |                     |      |      | -          |    |
| 0012/2/0 10-00-00 7T00                  | noc田 레스Terp 수송F2%루러 | т <b>н</b>                                                                                                    |                     |      |      |            |    |
|                                         |                     |                                                                                                    |                     |      |      |            |    |

图44 下载配置

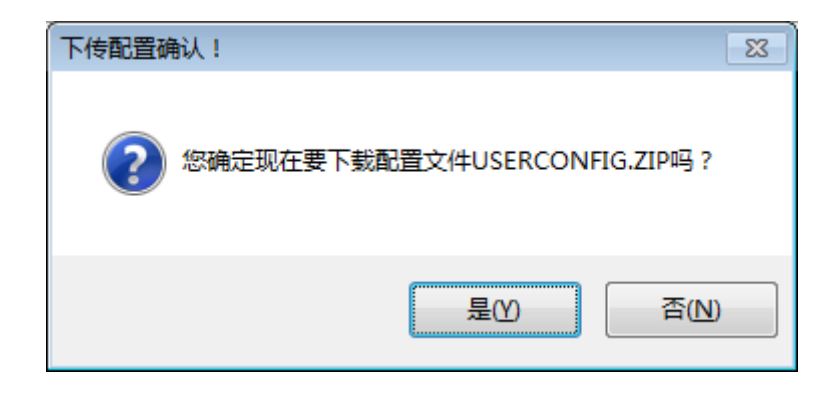

图45 下载配置确认

| 🛃 D-COM通信网关(未使)                        | 用EKey) ( 用户号                                    | : ZJB0086 , 本:    | 地用户名: admi  | n )                |      |      |             | <b>x</b> |
|----------------------------------------|-------------------------------------------------|-------------------|-------------|--------------------|------|------|-------------|----------|
| 登录 日志 用户管理                             | 里 系统 帮助                                         | ( 锁定              |             |                    |      |      |             |          |
| 登录     退出     上传配置       谷计信息          | ひままでは、                                          | 志 重新登录            | 参数配置 关于     |                    |      |      | 9:52        | :01      |
| 小希分类                                   | 待发委托                                            |                   | 已发委托        | 成功委托               |      | 失败委托 | 已收成交        |          |
| □ 非交易                                  | 0                                               |                   | 0           | 0                  |      | 0    | 0           |          |
| 00分组(系统分组)                             | 0                                               |                   | 0           | 0                  |      | 0    | 0           | =        |
| 01分组(用户应用分组                            | 0                                               |                   | 0           | 0                  |      | 0    | 0           |          |
| 🗆 资金划拨                                 | 0                                               |                   | 0           | 0                  |      | 0    | 0           |          |
| 00分组(系统分组)                             | 0                                               |                   | 0           | 0                  |      | 0    | 0           | -        |
|                                        |                                                 |                   |             |                    |      |      |             | •        |
| - 文件传输任务                               |                                                 |                   |             |                    |      |      |             |          |
| 结算公司文件                                 |                                                 | 方向                | 大小          | 创建时间               | 进度   | 1    | 犬态          | 本        |
| ☐ 结算公司文件                               |                                                 |                   |             |                    |      |      |             |          |
| i 🎦 USERCONFIG.                        | ZIP                                             | 上传                | 171, 132 20 | 016-07-05 09:40:19 | 100% | 完成   | 成传输 C:\Prog | ram Fil  |
|                                        | 转到本地目                                           | 录                 |             |                    |      |      |             |          |
|                                        | 开始传输并                                           | 同步配置              |             |                    |      |      |             |          |
|                                        | 取消传输                                            |                   |             |                    |      |      |             |          |
|                                        | 取消自动滚                                           | 动                 |             |                    |      |      |             |          |
|                                        |                                                 |                   |             |                    |      |      |             |          |
| 系统信息                                   |                                                 |                   |             |                    |      |      |             |          |
| 时间系统信息                                 |                                                 |                   |             |                    |      |      |             |          |
| 2016/7/5 9:51:27 发送初始化ISCP主站指令模块数据请求成功 |                                                 |                   |             |                    |      |      |             |          |
| 2016/7/5 9:51:27 正在发送初始化ISCP主站文件模块数据请求 |                                                 |                   |             |                    |      |      |             |          |
| 0012/7/E 0.E1.07 ₩3¥3                  | 11444VTCCD+->++++++++++++++++++++++++++++++++++ | (4+38411米(442)主代) | III         |                    |      |      |             | •        |
| 共有0个IST终端接入D-CO                        |                                                 |                   |             |                    |      |      |             |          |

图46 开始传输并同步配置

## 3.6 查看日志

日志菜单提供对 D-COM 的系统信息进行日志操作。

| 🥙 D-COII通信网关 ( 小站号: ]                                                                                                    | STEST1_IS | I , 本地用户名: a | dmin )                                   |        |              |                                         |
|----------------------------------------------------------------------------------------------------|-----------|--------------|------------------------------------------|--------|--------------|-----------------------------------------|
| 登录 日志 用户管理 系统 幕                                                                                                    | )助 锁定     |              |                                          |        |              |                                         |
|                                                                                                    |           |              |                                          |        |              |                                         |
|                                                                                                    | 示杠        | コビ示仏         | 出刊金石                                     | 牛腩赤也   | r.           | 己吃成衣                                    |
|                                                                                                    | 0         | 0            | 0                                        | 0      | 6            | 0                                       |
| 00分组(系统分组)                                                                                                    | 0         | 0            | 0                                        | 0      |              | 0                                       |
| 01分组(用户应用分组                                                                                                    | 0         | 0            | 0                                        | 0      |              | 0                                       |
| □ 资金划拨                                                                                                    | 0         | 0            | 0                                        | 0      |              | 0                                       |
| 00分组(系统分组)                                                                                                    | 0         | 0            | 0                                        | 0      |              | 0                                       |
| -<br>文件传输任务<br>                                                                                                    | 方向        | **           | 创建时间                                     |        | 状态           |                                         |
|                                                                                                    |           | ×1.          |                                          | NL 17L | 236/VF       |                                         |
| CSDDB. DBF                                                                                                    | 卜乾        | 311 20       | 011-03-25 08:40:31                       | 100%   | 完成传输<br>完成传输 | C:\Program                              |
|                                                                                                    | 下載        | 5,009 20     | 011-03-25 00.40.34<br>011-03-15 16:22:08 | 100%   | 完成传输         | C:\Program                              |
|                                                                                                    | +*        | -,           |                                          |        |              | - · · · · · · · · · · · · · · · · · · · |
| 天体信白                                                                                                    |           |              |                                          |        |              |                                         |
| 水切目品         町       系統信息         2011-3-25 11:20:49       用戶-admin登录成功,町间:2011-3-25 11:20:49         2011-3-25 11:20:49       欢迎使用D-COM通信网关*         2011-3-25 11:21:52       登录成功? * *         2011-3-25 12:14:08       登录成功? * *         2011-3-25 12:14:08       登录成功? * * |           |              |                                          |        |              |                                         |
| 共有1个IST终端接入D-COM通信网关                                                                                                    |           |              |                                          |        | 目前           | 前没有文件传输任务                               |

图47 日志菜单

#### 3.6.1 查看日志

点击"查看日志",可以用 Windows 自带的 Notepad 打开日志文件:

| 📕 2011-03-25.log - 记事本  | z      |             |                                                    |                                      |
|-------------------------|--------|-------------|----------------------------------------------------|--------------------------------------|
| 文件(E) 编辑(E) 格式(D) 查看:   | (V) 帮助 | (H)         |                                                    |                                      |
| 2011-03-25 10:45:20,640 | DEBUG  | SSCC.DCOM - | bypassed=True proxyadd=192.168.0.224               | ~                                    |
| 2011-03-25 10:45:20,765 | WARN   | SSCC.DCOM - | D-COM通信网关将采用系统默认配置值,原因:配置文件不                       | 存在                                   |
| 2011-03-25 10:45:20,812 | INFO   | SSCC.DCOM - | 数据库FJYBSDBF(C:\Program Files\SSCC\D-COM\data1\F    | JYBS.dbf)中记录数为0                      |
| 2011-03-25 10:45:20,812 | INFO   | SSCC.DCOM - | 数据库FJYBSDBF(C:\Program Files\SSCC\D-COM\data\FJ    | YBS_dbf)中记录数为0                       |
| 2011-03-25 10:45:20,812 | INFO   | SSCC.DCOM - | 数据库FJYQRDBF(C:\Program Files\SSCC\D-COM\data1\F    | JYQR.dbf)中记录数为0 🛛 🚽                  |
| 2011-03-25 10:45:20,812 | INFO   | SSCC.DCOM - | 数据库FJYQRDBF(C:\Program Files\SSCC\D-COM\data\FJ    | YQR.dbf)中记录数为0                       |
| 2011-03-25 10:45:20,812 | INFO   | SSCC.DCOM - | 数据库ISTSXDBF(C:\Program Files\SSCC\D-COM\data1\Z    | JSXK.dbf)中记录数为0                      |
| 2011-03-25 10:45:20,812 | INFO   | SSCC.DCOM - | 数据库ISTXXDBF(C:\Program Files\SSCC\D-COM\data1\Z    | JXXK.dbf)甲记录数为0                      |
| 2011-03-25 10:45:20,812 | INFO   | SSCC.DCOM - | 执行备份DBF数据库,nowtime.Hour:10,nowtime.Date:201        | 1-3-25 0:00:00,1astTimeBackup.D      |
| 2011-03-25 10:45:20,812 | INFO   | SSCC.DCOM - | C:\Program Files\SSCC\D-COM\data1\FJYBS.dbf文件无     | C求,跳过备份DBF数据库-                       |
| 2011-03-25 10:45:20,812 | INFU   | SSCC.DCUM - | U:\Program Files\SSUU\D-UUM\data\FJYBS.db+又件无记     | 求,跳过备份DBH 数据库·                       |
| 2011-03-25 10:45:20,812 | INFO   | SSCC.DCOM - | C:\Program Files\SSCC\D-COM\data1\FJYQR.dbf文件无     | C求,跳过备份DBF数据库·                       |
| 2011-03-25 10:45:20,812 | INFU   | SSCC.DCUM - | C:\Program Files\SSCC\D-CUM\data\FJYUK.dD+又件无记     | 求,跳过备伤DBH 数据库·                       |
| 2011-03-25 10:45:20,812 | INFU   | 2200 DOOM - | U:\Program Files\SSCU\D-CUM\data1\ZJSXK.dDF文件无     | C求,跳过食饮DBF数据库·                       |
| 2011-03-25 10:45:20,812 | THEO   | 2200 DOOM - | U:\Program Files\ssuub-com\data1\zJAAK.dbf又件无t     | C求,跳过备伤DBF数据库·                       |
| 2011-03-25 10:45:21,000 |        | 2200 DOOM - | 初始化中心的通信网大UK                                       |                                      |
| 2011-03-25 10:45:21,000 | THEO   | 2200 DODM - | 守行工作线性规组UK。<br>初始化fumless1UsenLegip密体DK            |                                      |
| 2011-03-25 10:45:21,000 | TNEO   | 2200 DCOM - | 初始化大地田內容寻容社M                                       |                                      |
| 2011-03-25 10.45.21,000 | TNEO   | 2200.DCOM - | 初始化学地用广复浓固体的                                       |                                      |
| 2011-03-25 10.45.21,000 | TNEO   | 3300.DCOM - | 月元本地田白溪灵密休如                                        |                                      |
| 2011-03-25 10:45:30 031 | INFO   | SSCC DCOM - | 亚小平地市/豆水图体W.<br>木地田户登录OK                           |                                      |
| 2011-03-25 10:45:41 734 | INFO   | SSCC DCOM - | 空迎使用D-COM通信网关 你的田户夕是JSTEST1 IST 程                  | 序版木日期 <del>是</del> 2 <b>818818</b> 1 |
| 2011-03-25 10:45:41.750 | DEBUG  | SSCC.DCOM - | start login. add= https://192.168.0.224:7031/servi | ces/Isco. bupassed=True proxuad      |
| 2011-03-25 10:45:41.750 | INFO   | SSCC.DCOM - | 开始登录,服务器地址192.168.0.224                            |                                      |
| 2011-03-25 10:45:43,859 | INFO   | SSCC.DCOM - | 服务器时间是2011-03-25 10:45:44                          |                                      |
| 2011-03-25 10:45:45.218 | INFO   | SSCC.DCOM - | 容录成功                                               |                                      |
|                         |        |             |                                                    | ¥                                    |
| <                       |        |             |                                                    | 2                                    |

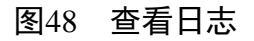

日志文件详细记录了 D-COM 的操作信息。

## 3.7 用户管理

为了方便小站端的操作人员管理,D-COM 提供了本地用户重新登录的功能:

| 👺 D-COII通信网关 ( 小                                                                                                    | 站号: JSTEST1_IS               | I,本地用户名: a | dmin )             |        |                                  |  |
|----------------------------------------------------------------------------------------------------|------------------------------|------------|--------------------|--------|----------------------------------|--|
| 登录 日志 用户管理                                                                                                    | 系统 帮助 锁定                     |            |                    |        |                                  |  |
| ● ● ● ● ● ● ● ● ● ● ● ● ● ● ● ● ● ● ●                                                                                                    | ▲ 重新登录 Ctrl+Shift+G 33:17:16 |            |                    |        |                                  |  |
| 小这分类                                                                                                    |                              | 已发委托       | 成功委托               | 失败委托   | 已收成交                             |  |
| □ 非交易                                                                                                    | 0                            | 0          | 0                  | 0      | 0                                |  |
| 00分组(系统分组)                                                                                                    | 0                            | 0          | 0                  | 0      | 0                                |  |
|                                                                                                    | 0                            | 0          | 0                  | 0      | 0                                |  |
| □ 资金划拨                                                                                                    | 0                            | 0          | 0                  | 0      | 0                                |  |
|                                                                                                    | 0                            | 0          | 0                  | 0      | 0                                |  |
| 文件传输任务                                                                                                    | 方向                           | <b>大</b> 小 | 创建时间               | 讲度     |                                  |  |
| → 结算公司文件<br>→ 更新文件                                                                                                    | **                           | 211 0      |                    | 1000   |                                  |  |
|                                                                                                    | 下載                           | 5 009 20   | 11-03-25 08:40:31  | 100% 完 | 成時期 C. Grogram<br>成倍論 C:\Program |  |
| THE YWDM. DBF                                                                                                    | 下载                           | 8,731 20   | 011-03-15 16:22:08 | 100% 完 | 成传输 C:\Program                   |  |
| <                                                                                                    | -++ +1°                      | ·          |                    |        |                                  |  |
| 系统信息                                                                                                    |                              |            |                    |        |                                  |  |
| 时间     系統信息       2011-3-25     11:20:49       2011-3-25     11:20:49       2011-3-25     11:20:49       2011-3-25     11:20:49       2011-3-25     11:20:49       2011-3-25     11:20:49       2011-3-25     11:20:49       2011-3-25     12:152       登录成功 ? ?     1       2011-3-25     12:17:06       登录成功 ? ?     ? |                              |            |                    |        |                                  |  |
| 共有1个IST终端接入D-COM通                                                                                                    | 言网关                          |            |                    |        | 目前没有文件传输任务                       |  |

图49 用户管理菜单

#### 3.7.1 更换当前用户

用户在使用过程中,可以随时更换当前的本地用户,以获得相应的操作权限, 具体方法就是点击菜单里的"重新登录":系统会弹出一个"用户登录"的对话 框,输入"用户名"和"密码"即可更换到其他用户:

| 🐣 D-COII通信网关 |  |
|--------------|--|
| 用户登录         |  |
| 🚮 用户名 丨      |  |
| og 密 码       |  |
| 1 登录 💷取消     |  |

图50 用户登录

注意:此登录对话框和系统启动一开始的登录框是一样的。

## 3.8 帮助菜单

帮助菜单目前包含在线升级和"关于"软件信息的一些内容。单击"帮助文 档"可以查看软件的说明书。

| 🛃 D-COM通信网关(未                                                                  | 使用EKey) ( 用户号: ZJB                                                                      | 0035 , 本地用户名: admi                            | n )           |                            |                 |
|--------------------------------------------------------------------------------|-----------------------------------------------------------------------------------------|-----------------------------------------------|---------------|----------------------------|-----------------|
| 登录 日志 用户<br>登录 退出 上传配理<br>统计信息                                                 | <ul> <li>管理系统報助 1</li> <li>● 版本3</li> <li>● 版本3</li> <li>● 炭子</li> <li>? 帮助3</li> </ul> | 定<br>更新 Ctrl+Shift+U<br>Ctrl+Shift+A<br>文档 F1 |               |                            | 12:56:42        |
| 业务分类                                                                           | 待发委托                                                                                    | 已发委托                                          | 成功委托          | 失败委托                       | 已收成交 🔺          |
| 📮 非交易                                                                          | 0                                                                                       | 0                                             | 0             | 0                          | 0               |
|                                                                                | 0                                                                                       | 0                                             | 0             | 0                          | 0               |
|                                                                                | <del>分组</del> 0                                                                         | 0                                             | 0             | 0                          | 0               |
| □ 资金划拨                                                                         | 0                                                                                       | 0                                             | 0             | 0                          | 0               |
| 00分组(系统分组)                                                                     | 0                                                                                       | 0                                             | 0             | 0                          | 0 *             |
| 文件传输任务                                                                         | 文件传輸任务                                                                                  |                                               |               |                            |                 |
| 结算公司文                                                                          | :件 方向                                                                                   | 大小                                            | 创建时间          | 进度 わ                       | 応 本             |
| □ 34身公司义许 □ 4月前没有文件                                                            |                                                                                         |                                               |               |                            |                 |
| 系统信息                                                                           |                                                                                         |                                               |               |                            |                 |
| 时间                                                                             | 系统信息                                                                                    |                                               |               |                            | A               |
| 2016/6/13 9:49:04 初始化ISCP主站FJY1指令模块数据成功<br>2016/6/13 9:49:04 初始化ISCP主站文件模块数据成功 |                                                                                         |                                               |               |                            |                 |
| •                                                                              |                                                                                         |                                               |               |                            | 4               |
| 共有1个IST终端接入D-                                                                  | COM通信网关 0-22:59)资                                                                       | 资金结算系统(8:30-18:00)                            | 深圳主板非交易业务(8:3 | 0-17:00 ) ZJJS( 8:30-18:00 | )[目前没有文件传输任务 :: |

图51 帮助菜单

#### 3.8.1 在线升级

如上图所示,当 D-COM 未收到升级文件时,则在线升级显示为灰色。当用 户成功下载了升级文件,并且升级文件的版本是最新的则在线升级按钮可用。如 下图:

| 帮助 | b | 锁定   | 🖳 有新版本       |  |  |
|----|---|------|--------------|--|--|
| 0  | 版 | 运本更新 | Ctrl+Shift+U |  |  |
| 0  | € | ŧŦ   | Ctrl+Shift+A |  |  |
| ?  | 青 | 助文档  | F1           |  |  |

图52 "在线升级"对话框

在进行升级前,请做好现有系统和数据的备份工作,确定备份完成后,用户 单击"在线升级"按钮,则系统提示用户需要关闭当前程序,如下图:

| ? 程序版本更新确认!       |          |                  |         |
|-------------------|----------|------------------|---------|
| 如果要进行升级,那         | 么需要关闭当   | 前程序才能执行 <b>!</b> |         |
| 目前程序版本号是:         | 20160516 |                  |         |
| 最新程序版本号是 <b>:</b> | 20160613 | 点击查:             | 看版本详细信息 |
|                   |          |                  |         |
|                   |          |                  |         |
|                   |          | Yes              | No      |
|                   |          |                  |         |

图53 "在线升级关闭程序"对话框

用户单击查看版本详细信息,出现此处版本升级的功能点。

用户单击"否",则在线升级操作取消,用户单击"是",则程序关闭,系统 执行在线升级操作,升级完成后提示如下:

| 升级成功     | b 🔀                    |
|----------|------------------------|
| <b>i</b> | 升级系统成功,您的程序现在已经是最新版本了。 |
|          | 确定                     |

图54 "升级成功"对话框

如果升级失败,系统自动进行回滚,并提示升级失败和升级失败原因。升级 失败后,用户可以先断开与主站的连接,尝试再次单击"在线升级"按钮进行升级。

#### 3.8.2 关于

如上图所示,点击"关于",就会出现下面的对话框:

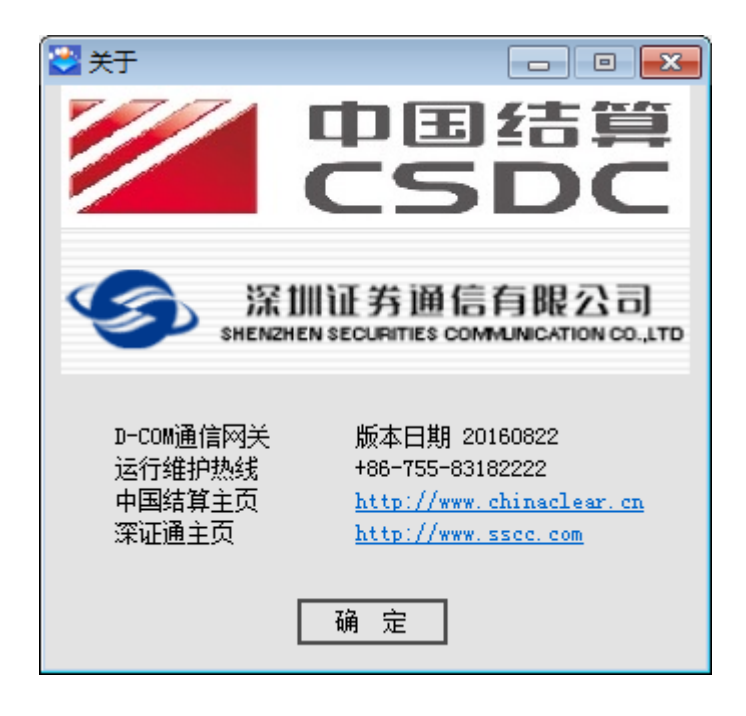

### 图55 "关于"对话框

版本日期为当前用户所用程序的版本;运行维护热线是深圳证券通信有限公司的运行维护电话(多线);公司主页提供相关内容介绍和下载。

### 3.9 锁定菜单

锁定菜单功能是对系统进行锁定,界面如下:

| 🝣 D-COM通信网关(未使)            | 用EKey) ( 用户号: ZJB00                     | 35 , 本地用户名: admi    | n )              |                     | - • •        |
|----------------------------|-----------------------------------------|---------------------|------------------|---------------------|--------------|
| 登录 日志 用户管理                 | 里 系统 帮助 锁定                              | 🗣 有新版本              |                  |                     |              |
| 登录 退出 上传配置                 | ▲ ○ ○ ○ ○ ○ ○ ○ ○ ○ ○ ○ ○ ○ ○ ○ ○ ○ ○ ○ | <ul> <li></li></ul> |                  |                     | 13:36:44     |
| - 筑灯信忌<br>                 | 体学系托                                    | 司华希托                | ct that is       | 生际无忧                | 그바라소         |
| エガガ炎                       | 1寸友安代                                   | 日友安托                |                  |                     |              |
| □ H-X勿<br>00分组(系统分组)       | 0                                       | 0                   | 0                | 0                   | 0            |
| 01分组(用户应用分组                | 0                                       | 0                   | 0                | 0                   | 0            |
| <ul> <li>□ 资金划拨</li> </ul> | 0                                       | 0                   | 0                | 0                   | 0            |
| 00分组(系统分组)                 | 0                                       | 0                   | 0                | 0                   | 0 -          |
| •                          |                                         | 11                  | 1                |                     | •            |
| 文件传输任务                     |                                         |                     |                  |                     |              |
| 结算公司文件                     | 方向                                      | 大小                  | 创建时间             | 进度 壮                | 状态 本         |
| 🔄 结算公司文件                   |                                         |                     |                  |                     |              |
| ┃ □□□□ 目前没有文件              |                                         |                     |                  |                     |              |
|                            |                                         |                     |                  |                     |              |
|                            |                                         |                     |                  |                     |              |
|                            |                                         |                     |                  |                     |              |
|                            |                                         |                     |                  |                     |              |
|                            |                                         |                     |                  |                     |              |
| 五体层白                       |                                         |                     |                  |                     |              |
| 赤玧信息                       |                                         |                     |                  |                     |              |
| 时间系统                       | 统信息                                     |                     |                  |                     | ^            |
| 2016/6/13 13:06:14 正子      | 在发送初始化ISCP主站文件                          | 模块数据请求              |                  |                     |              |
| 2016/6/13 13:06:14 友)      | 丢初始化ISUP王站又件模块<br>2002年中☆☆マロキ☆♪浴寻α      | 数据请求成功<br>#Th       |                  |                     | -            |
| •                          |                                         |                     |                  |                     | F            |
| 共有1个IST终端接入D-CO            | M通信网关 OM通信系统(                           | 8:00-22:00) 开户登记    | 上务(8:30-22:59)资金 | 结算系统(8:30-18:00)深圳主 | 板:目前没有文件传输任务 |

#### 图56 "锁定"对话框

#### 3.9.1 锁定

如上图所示,用户单击"锁定"按钮,则系统自动被锁定,无法进行业务操 作。如下图:

| 🙅 D-COII通信网关已被锁定 |
|------------------|
| 用户登录             |
| 🚮 用户名 admin      |
| 의 密 码            |
| ■ 登录             |

#### 图57 "锁定"对话框

用户重新输入密码,单击"登录"按钮,则用户成功登录到系统,解锁成功。

## 3.10 文件传送上下文菜单

前面在介绍主界面的"文件任务栏"时,提到了"上下文菜单"。如下图所示,连接上主站后,在文件任务栏中,单击鼠标右键,会出现下面的上下文菜单:

| 文件传输任务            |    |          |                     |      |                                        |          |              |
|-------------------|----|----------|---------------------|------|----------------------------------------|----------|--------------|
| 结算公司文件            | 方向 | 大小       | 创建时间                | 进度   | 状态                                     |          | ^            |
| ── 结算公司文件 ── 更新文件 |    |          | ·                   |      |                                        |          |              |
| CSDDB. DBF        | 下载 | 311      | 2011-03-25 08:40:31 | 100% | 完成传输                                   | <b>俞</b> | C:\Program   |
| III SJSXW2. DBF   | 下载 | 5,009    | 2011-03-25 08:40:34 | 100% | 二二 二二 二二 二二 二二 二二 二二 二二 二二 二二 二二 二二 二二 | âμ 🕹     | C:\Program   |
| III YWDM. DBF     | 下载 | 8, 731   | 2011-03-15 16:22:08 | 10   | 转到本地目录                                 | ì        | C:\Program   |
| CSZHK. DBF        | 下载 | 550      | 2011-03-25 08:40:54 |      | 开始传输                                   | 请        | C:\Program   |
| CSZQK. DBF        | 下载 | 66,670   | 2011-03-25 08:40:53 |      | 取消传输                                   | 请        | C:\Program   |
| SJSXW. DBF        | 下载 | 227, 746 | 2011-03-25 08:40:33 |      |                                        | 请        | C:\Program   |
|                   |    |          |                     |      | 吸伯日本加茲列                                |          | ·            |
| ■ 111234 +x+      | 下載 | 27       | 2011-03-10 09:42:44 | 100% | 完成传输                                   | Â        | C:\Program 🎽 |

图58 上下文菜单

上下文菜单共包含四个选项:转到本地目录,开始传输,取消传输,取消(设置)自动滚动。

### 3.10.1 转到本地目录

在文件任务列表中,每一个结算公司文件在用户端都对应一个用户的本地文件,用户可以方便的查看本地目录相应的文件,如下图所示,先单击鼠标左键选择一条文件记录(加亮显示),然后单击鼠标右键弹出上下文菜单,再点击"转到本地目录":

| 文件传输任务———————————————————— |    |          |                     |        |                  |              |
|----------------------------|----|----------|---------------------|--------|------------------|--------------|
| 结算公司文件                     | 方向 | 大小       | 创建时间                | 进度     | 状态               | <u>~</u>     |
| 🔄 结算公司文件                   |    |          |                     |        |                  |              |
|                            |    |          |                     |        |                  |              |
| CSDDB. DBF                 | 下载 | 311      | 2011-03-25 08:40:31 | 100%   | 完成传输             | C:\Program   |
| SJSXW2. DBF                | 下载 | 5,009    | 2011-03-25 08:40:34 | 封到本地目表 | え この 伝輸          | C:\Program   |
| III YWDM. DBF              | 下载 | 8, 731   | 2011-03-15 16:22:08 | 工的社会   |                  | C:\Program   |
| CSZHK. DBF                 | 下载 | 550      | 2011-03-25 08:40:54 | 开始作家和  | ▲<br>★<br>★<br>+ | C:\Program   |
| CSZQK. DBF                 | 下载 | 66, 670  | 2011-03-25 08:40:53 | 取消传输   | 里击此处             | C:\Program   |
| SJSXW. DBF                 | 下载 | 227, 746 | 2011-03-25 08:40:33 | 取消自动滚翻 | 动 医手工申请          | C:\Program   |
|                            |    |          |                     |        |                  |              |
| 🔜 DT1234_txt               | 下载 | 27       | 2011-03-10 09:42:44 | 100%   | 完成传输             | C:\Program 🎽 |
| <                          |    |          |                     |        |                  | >            |

图59 转到本地目录

系统会弹出一个 Explorer 对话框,显示的就是该文件所在的本地目录,如下 图所示:

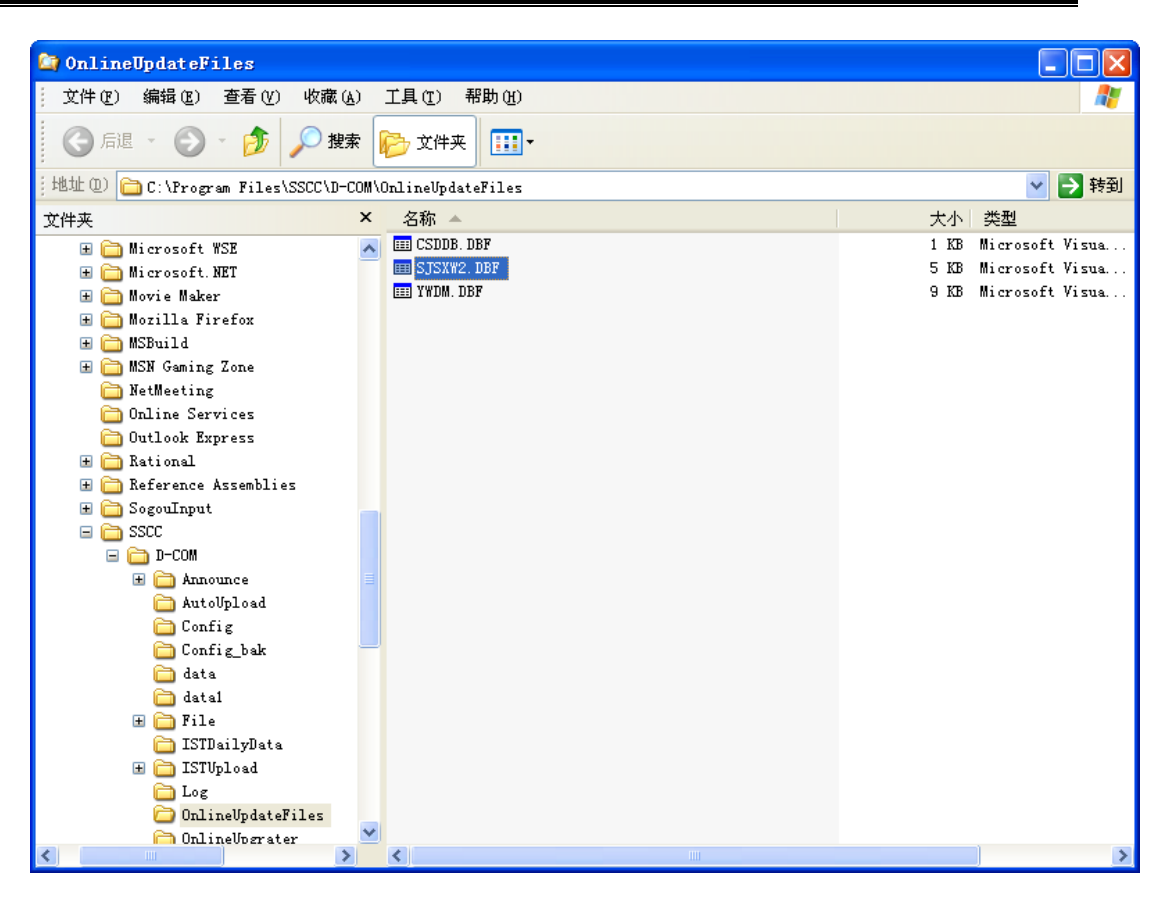

图60 本地目录

### 3.10.2 开始传输

同样,在首先单击鼠标左键选择一条文件记录,然后单击鼠标右键弹出上下 文菜单后,再点击"开始传输",如下图所示:

| 文件传输任务———————————————————————————————————— |    |          |                     |    |             |       |     |            |
|--------------------------------------------|----|----------|---------------------|----|-------------|-------|-----|------------|
| 结算公司文件                                     | 方向 | 大小       | 创建时间                | 进  | 腹           | ł     | 太态  |            |
| 😋 结算公司文件                                   |    |          |                     |    |             |       |     |            |
| ■ □                                        |    |          |                     |    |             |       |     |            |
| CSDDB. DBF                                 | 下载 | 311      | 2011-03-25 08:40:31 | 10 | 00%         | 完成    | 忧传输 | C:\Program |
| III SJSXW2. DBF                            | 下载 | 5,009    | 2011-03-25 08:40:34 | 10 | 00%         | 0% 完成 |     | C:\Program |
| III YYDM. DBF                              | 下载 | 8, 731   | 2011-03-15 16:22:08 | 10 | 00%         | 完成    | 忧传输 | C:\Program |
| CSZHK. DBF                                 | 下载 | 550      | 2011-03-25 08:40:54 |    | 转到本世        | 1日录   | 工申请 | C:\Program |
| CSZQK. DBF                                 | 下载 | 66, 670  | 2011-03-25 08:40:53 |    | TT #/s /### | 5 H   | L申请 | C:\Program |
| SJSXW. DBF                                 | 下载 | 227, 746 | 2011-03-25 08:40:33 |    | 并如传输        | 0     | 工申请 | C:\Program |
| - 🔄 公告文件                                   |    |          |                     |    | 取消传输        | Ŵ     |     |            |
| 🔜 NT1234 +x+                               | 下载 | 27       | 2011-03-10 09:42:44 |    | 取消自⋧        | 加滚动   | ち   | C:\Program |
| <                                          |    |          |                     |    |             | ,     | _   | >          |

图61 开始传输

此操作将会把选中的结算公司文件进行传送,包括上传或下载(取决于该文件的类型)。下图就是正在传输的过程。多个文件可以同时传输:

| 文件传输任务                 |    |             |                     |      |        |              |
|------------------------|----|-------------|---------------------|------|--------|--------------|
| 结算公司文件                 | 方向 | 大小          | 创建时间                | 进度   | 状态     | ·            |
| DCOM. 20110110. ZIP    | 下载 | 865,078     | 2011-01-12 14:26:56 | 100% | 完成传输   | C:\Program   |
| 🔚 DCOM. 20110111. ZIP  | 下载 | 865,079     | 2011-01-12 15:17:46 | 100% | 完成传输   | C:\Program   |
| DCOM. 20110112. ZIP    | 下载 | 865,079     | 2011-01-12 15:22:53 | 100% | 完成传输   | C:\Program   |
| 🔚 D-COM. 20101115. zip | 下载 | 1, 146, 994 | 2010-11-15 13:55:55 | 0%   | 需要手工申请 | C:\Program   |
| 🧱 DCOM. 20101115. zip  | 下载 | 1, 146, 994 | 2010-11-15 14:03:33 | 0%   | 需要手工申请 | C:\Program   |
| 🎦 DCOM. 20101116. zip  | 下载 | 1, 146, 994 | 2010-11-15 14:05:17 | 0%   | 正在传输   | C:\Program   |
| 🔚 DCOM. 20101117. zip  | 下载 | 1, 146, 994 | 2010-11-15 15:04:42 | 69%  | 正在传输   | C:\Program   |
| 🔚 DCOM. 20101122. zip  | 下载 | 110, 047    | 2010-12-02 09:38:17 | 0%   | 需要手工申请 | C:\Program   |
| 🔚 DCOM. 20101123. zip  | 下载 | 110, 047    | 2010-12-02 09:40:39 | 0%   | 需要手工申请 | C:\Program   |
| 🔚 DCOM. 20101124. ziτ  | 大截 | 110.047     | 2010-12-02 09:43:41 | 0%   | 需要手丁申请 | C:\Program 🚩 |
| <                      |    |             |                     |      |        | >            |

#### 图62 传输过程中

在上图中,还可以看到正在传输的文件进度条在变化;传输完毕后,文件进度条目颜色全显示为绿色,进度显示100%,如下图所示:

| 文件传输任务                 |    |             |                     |      |        |            |
|------------------------|----|-------------|---------------------|------|--------|------------|
| 结算公司文件                 | 方向 | 大小          | 创建时间                | 进度   | 状态     | ~          |
| DCOM. 20110110. ZIP    | 下载 | 865,078     | 2011-01-12 14:26:56 | 100% | 完成传输   | C:\Program |
| 🔚 DCOM. 20110111. ZIP  | 下载 | 865, 079    | 2011-01-12 15:17:46 | 100% | 完成传输   | C:\Program |
| DCOM. 20110112. ZIP    | 下载 | 865,079     | 2011-01-12 15:22:53 | 100% | 完成传输   | C:\Program |
| 🔚 D-COM. 20101115. zip | 下载 | 1, 146, 994 | 2010-11-15 13:55:55 | 0%   | 需要手工申请 | C:\Program |
| 🔚 DCOM. 20101115. zip  | 下载 | 1, 146, 994 | 2010-11-15 14:03:33 | 0%   | 需要手工申请 | C:\Program |
| DCOM. 20101116. zip    | 下载 | 1, 146, 994 | 2010-11-15 14:05:17 | 100% | 完成传输   | C:\Program |
| DCOM. 20101117. zip    | 下载 | 1, 146, 994 | 2010-11-15 15:04:42 | 100% | 完成传输   | C:\Program |
| 🔚 DCOM. 20101122. zip  | 下载 | 110, 047    | 2010-12-02 09:38:17 | 0%   | 需要手工申请 | C:\Program |
| 🔚 DCOM. 20101123. zip  | 下载 | 110, 047    | 2010-12-02 09:40:39 | 0%   | 需要手工申请 | C:\Program |
| 🔚 DCOM. 20101124. ziτ  | 下载 | 110.047     | 2010-12-02 09:43:41 | 0%   | 需要手丁申请 | C:\Program |
| <                      |    |             |                     |      |        | >          |

图63 传输完毕

### 3.10.3 取消传输

当一个文件任务正在传输时,用户可以取消该文件传输,如下图所示,单击 鼠标左键选择文件记录,直接单击鼠标右键弹出上下文菜单后,再点击"取消传 输"就可以了:

| 文件传输任务         |    |             |                     |   |             |          |     |            |
|----------------|----|-------------|---------------------|---|-------------|----------|-----|------------|
| 结算公司文件         | 方向 | 大小          | 创建时间                | È | 井度          | 状系       | 5   | /          |
| 😋 结算公司文件       |    |             |                     |   |             |          |     |            |
|                |    |             |                     |   |             |          |     |            |
| 🔚 file. zip    | 下载 | 4, 003, 830 | 2010-08-18 09:13:51 |   | 100<br>\$50 |          | 轴   | C:\Program |
| 🔤 data. doc    | 下载 | 271,872     | 2010-08-18 09:14:02 |   | 粒到本         | 也日求      | 申请  | C:\Program |
| 🔜 notice. txt  | 下载 | 27          | 2010-08-06 17:05:23 |   | 开始传输        | <b>俞</b> | 申请  | C:\Program |
| 📷 通知. txt      | 下载 | 18          | 2010-12-06 14:17:20 |   | 取消传输        | 俞        | 申请  | C:\Program |
| 📷 通知2.txt      | 下载 | 18          | 2010-08-10 09:19:36 | L | 取消白2        | :小滚:::   | 申请  | C:\Program |
| 🔚 notice2.rar  | 下载 | 96          | 2010-08-10 09:19:59 | L | -04         | m sk u u | 申请  | C:\Program |
| 通知3. txt       | 下载 | 18          | 2010-08-10 09:20:19 |   | 0%          | 需要手口     | C申请 | C:\Program |
| 🔚 notice3. rar | 下载 | 96          | 2010-08-10 09:20:31 |   | 0%          | 需要手口     | 「申请 | C:\Program |
| <              |    |             |                     |   |             |          |     | >          |

#### 图64 取消传输

当用户希望先传输其他文件时,就可以通过"取消传输"停止当前的文件任 务,然后再选择想要传输的文件进行"开始传输"。

### 3.10.4 取消(设置)自动滚动

当文件任务列表中的文件条目很多时,会出现上下滚动条,这样有些文件条目就不在窗口内;另外,如果用户把树状结构折叠,也会有一些文件条目看不到。

程序缺省是自动滚动,意思是当那些不在窗口内的文件条目、或看不到的文件条目开始进行传输时,滚动条会自动滚动到该文件条目、或树状结构自动打开并显示该文件条目。

当用户正在查看文件任务列表时,可能不希望文件条目自动的跳动,这时就 可以取消自动滚动功能,如下图所示:

| 结算公司文件                | 方向 | 大小           | 创建时间                | 进度      | t    | 态/          | <u>^</u>                              |
|-----------------------|----|--------------|---------------------|---------|------|-------------|---------------------------------------|
| III SJSZJ. DBF        | 下载 | 295, 041     | 2010-11-11 16:21:27 | 0% 需要手  |      | 工申请         | C:\Program                            |
| 📷 通知20101213. txt     | 下载 | 8            | 2010-12-13 09:42:22 | 0%      | 需要手  | 工申请         | C:\Program                            |
| SJSDZ. DBF            | 下載 | 295, 041     | 2010-11-11 17:15:39 | 67%     | 传输   | <b>沪</b> 停止 | C:\Program                            |
| DJ1.txt               | 下载 | 0            | 2010-12-15 16:16:43 | 100% 完成 |      | 这传输         | C:\Program                            |
|                       | 下载 | 8            | 2010-11-12 09:11:13 | 0% 需要手  |      | 工申请         | C:\Progran                            |
| 🔜 123214. txt         | 下载 | 9,079        | 2010-11-12 09:29:53 | 转到本地    | 目录   | 工申请         | C:\Program                            |
| 🔚 DCOM. 20101118. zip | 下载 | 32, 465, 867 | 2010-11-24 10:11:53 | 开始传输    |      | 工申请         | C:\Program                            |
| 📷 通知通知. txt           | 下载 | 0            | 2010-11-24 10:11:05 | 取消传输    |      | 工申请         | C:\Program                            |
| 📷 robot安装文件. txt      | 下载 | 13           | 2010-11-26 16:57:39 |         |      | 工申请         | C:\Progra                             |
|                       |    |              |                     | 蚁相日朝    | ARAU |             | · · · · · · · · · · · · · · · · · · · |
| <                     |    |              |                     |         |      |             | >                                     |

图65 取消自动滚动

取消自动滚动功能后,可以发现,此时的上下文菜单的最后一条变成了"自动滚动",如下图所示:

| 文件传输任务                |    |              |                     |      |           |       |    |            |
|-----------------------|----|--------------|---------------------|------|-----------|-------|----|------------|
| 结算公司文件                | 方向 | 大小           | 创建时间                | 进度   |           | 状态    |    | ~          |
| III SJSZJ. DBF        | 下载 | 295, 041     | 2010-11-11 16:21:27 | 0%   |           | 需要手工  | 申请 | C:\Program |
| 🔤 通知20101213. txt     | 下载 | 8            | 2010-12-13 09:42:22 | 0%   |           | 需要手工! | 申请 | C:\Program |
| III SJSDZ. DBF        | 下载 | 295, 041     | 2010-11-11 17:15:39 | 67%  |           | 传输停」  | Ŀ. | C:\Program |
| 🖬 DJ1. txt            | 下载 | 0            | 2010-12-15 16:16:43 | 100% |           | 完成传输  | 諭  | C:\Program |
|                       | 下载 | 8            | 2010-11-12 09:11:13 | 08   | 하지나니      | ᇔᇔᆍᅷᇉ | 申请 | C:\Program |
| 🔜 123214. txt         | 下载 | 9,079        | 2010-11-12 09:29:53 |      | 粒到小口      | 8日求   | 申请 | C:\Program |
| 🔚 DCOM. 20101118. zip | 下载 | 32, 465, 867 | 2010-11-24 10:11:53 |      | 开始传输      | ù t   | 申请 | C:\Program |
| 📷 通知通知. txt           | 下载 | 0            | 2010-11-24 10:11:05 |      | 取消传输      | ù l   | 申请 | C:\Program |
| 📷 robot安装文件. txt      | 下载 | 13           | 2010-11-26 16:57:39 |      | 白动滚动      | h     | 申请 | C:\Progra  |
|                       |    |              |                     |      | LI-MARK-2 |       |    | ×          |
| <                     |    |              |                     |      |           |       |    | >          |

图66 设置自动滚动

点击"自动滚动"又可以恢复程序的自动滚动功能。

此选项在文件条目很多的情况下,可以方便的定位正在传输的文件。

## 4 常见问题集

### 4.1 连通测试

D-COM 是通过 TCP 端口 7031 和通信公司的主站进行连接的。

首先,通过下列步骤测试 D-COM 和通信公司主站的连接是否畅通(假设通 信公司主站的机器 IP 地址为 172.40.1.224,正式使用前会另行通知):

 依次单击开始菜单"开始"->"运行",在弹出的"运行"对话框(图 1) 中输入"cmd",然后回车;

| 运行     |                             |                    |               |               | <u>? ×</u> |
|--------|-----------------------------|--------------------|---------------|---------------|------------|
| 5      | <mark>i</mark> 键入和<br>称,₩ir | 呈序、文件列<br>dows 将为烧 | を、 文格<br>図打开で | 韯 Inter<br>Se | rnet 资源的名  |
| 打开 (0) | : end                       |                    |               |               | •          |
|        |                             |                    |               |               |            |
|        |                             | 确定                 |               | 取消            | 浏览(8)      |
|        |                             |                    |               |               |            |

图67 运行对话框

2. 系统弹出命令行窗口,在命令行窗口中输入

#### telnet 172.40.1.224 7031

然后回车,注意把 172.40.1.224 替换成通信公司主站的 IP 地址;

3. 如果出现如下图的窗体,表明和通信公司主站连接畅通;

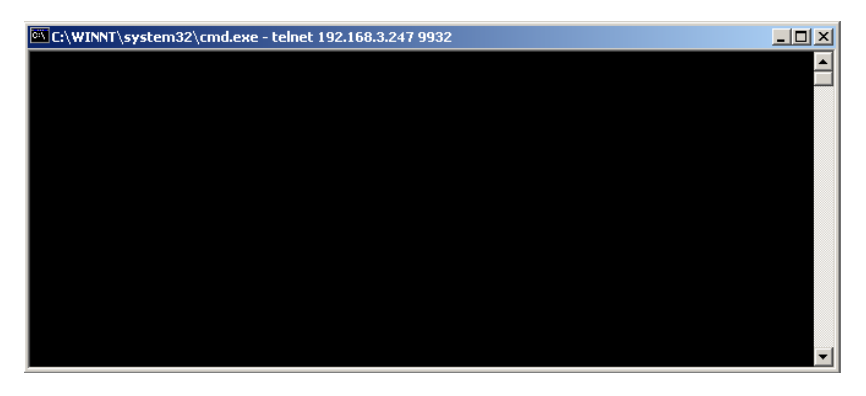

图68 连接成功

4. 如果出现提示信息:

*正在连接到172.40.1.224...无法打开到主机的连接 在端口 7031:连接失败* 表明不能连接到通信公司主站,请做以下检查

- 确认通信公司主站的 IP 地址或者机器名是否正确;
- 确认安装 D-COM 的机器是否在防火墙保护下,防火墙需要开放 7031 端口;

完成以上检查后,可重新从第一步开始检查连接。

## 4.2 初始化工作

用户在启动 D-COM 程序之前,需要确保资金交收和非交易业务的上行库和 下行库(委托库和回报库)不包含旧的历史记录(非当天的数据),否则程序运 行过程中会提示出错。

如果下列数据库文件包含非当日数据(FJYBS.DBF,FJYQR.DBF, ZJSXK.DBF,ZJXXK.DBF),请退出 D-COM 程序,清空或删除以上数据库,然 后再重新启动 D-COM 程序即可。(如果用户在参数配置中勾选了自动备份,则 无需该步骤)。

### 4.3 服务器数据丢失

在开市期间,当用户的服务器发生故障,出现数据丢失时。在恢复服务器, 重新启动 D-COM 网关前,请注意以下两点:

- 如果委托库(ZJSXK.dbf、FJYBS.dbf,SJSKW.dbf)中,已经发送过 的数据丢失(SXCLBZ/BSCLBZ= '1'),不必补齐;未发送过的数据 丢失,直接补到委托库中,即可。
- 2. 如果成交库(ZJXXK.dbf、FJYQR.dbf、SJSKB.dbf)中,有不完整记录,删除成交库即可。重启小站通信系统后,主站会自动重发、补齐成交库。

### 4.4 通信中断

通信线路中断时,系统会自动重新连接;并继续发送委托、接收成交、收 发文件数据。不需要用户干预。但是,如果长时间连接不上,用户需要检查 是否物理线路断了。

当切换连接不同服务器时,委托库和回报库均不需要作任何修改。

### 4.5 EKey 失效

用户端的 EKey 失效时,将无法与主站建立连接。这时,请使用备份 EKey。 请注意:小站数据及配置不需要做任何修改。

### 5 附录

### 5.1 文件自动上传接口说明

随着券商保证金帐户等业务的开展,结算参与人每天需要将多种文件上传至 结算公司。我们在 D-COM 程序上增加了文件自动上传接口,用户上传文件时不 必在界面上操作,只需要在指定的目录里生成相应的标志文件,D-COM 程序就 会自动将对应的数据文件自动上传。使用文件自动上传接口时请按照以下步骤:

1) 设定文件上传目录

设定方法参见 2.8.1 节中"其他配置"部分。所有需要上传的文件必须都放置在这个目录里。D-COM 程序将会不断扫描这个目录。

2) 将需要上传的文件拷贝至文件上传目录

3) 生成标志文件。标志文件的命名规则为: 需要上传的文件名+ ".RDY"。 如需要保送的文件名为"100001\_KHJBXX\_20060601\_1.dbf",则对应的标志文件 为"100001\_KHJBXX\_20060601\_1.dbf.RDY"。设定标志文件时需要注意以下几 点:

- ◆ 一个标志文件与一个上传文件一一对应。如有三个文件需要上传,分别为: 100001\_KHJBXX\_20060601\_1.dbf、100001\_KHJBXX\_20060601\_2.dbf 和 100001\_KHJBXX\_20060601\_3.dbf,则必须相应地生成三个标志文件: 100001\_KHJBXX\_20060601\_1.dbf.RDY、100001\_KHJBXX\_20060601\_1.2.dbf.RDY 和 100001\_KHJBXX\_20060601\_3.dbf.RDY
- ◆标志文件必须与需要上传的文件放置于相同的目录,即放置于设定的文件上传目录中。
- ◆ 必须先将需要上传的文件拷贝至文件上传目录,然后再生成标志文件。
   否则,D-COM 扫描到标志文件但没有相应的数据文件时,将会报告错误。

4) D-COM 程序检查到相匹配的数据文件和标志文件后,将会自动将数据文件上传,开始传输时,D-COM 会把标志文件改名为以".TX"为后缀的文件名。如 D-COM 在上传 100001\_KHJBXX\_20060601\_1.dbf 时,会将 100001\_KHJBXX\_20060601\_1.dbf.TX。用户的程序如果发现这个文件时就能判断 D-COM 正在传输相应的数据文件。

5) D-COM 程序将数据文件上传完毕后,会将".TX"文件修改为".OK" 文件。如将 100001\_KHJBXX\_20060601\_1.dbf 上传完毕后,会将 100001\_KHJB XX\_20060601\_1.dbf.TX 改名为 100001\_KHJBXX\_20060601\_1.dbf.OK。如果传输 过程中发现错误,会将".TX"文件修改为".FAIL"文件,并且将错误原因写在 这个文件中。如在 100001\_KHJBXX\_20060601\_1.dbf 上传过程中出现错误,D-C OM 会将 100001\_KHJBXX\_20060601\_1.dbf.TX 改名为 100001\_KHJBXX\_200606 01\_1.dbf.FAIL。并且 100001\_KHJBXX\_20060601\_1.dbf.FAIL 的内容就是错误原 因。

下面以上传 100001\_KHJBXX\_20060601\_1.dbf 文件为例,给出自动上传文件 的过程图:

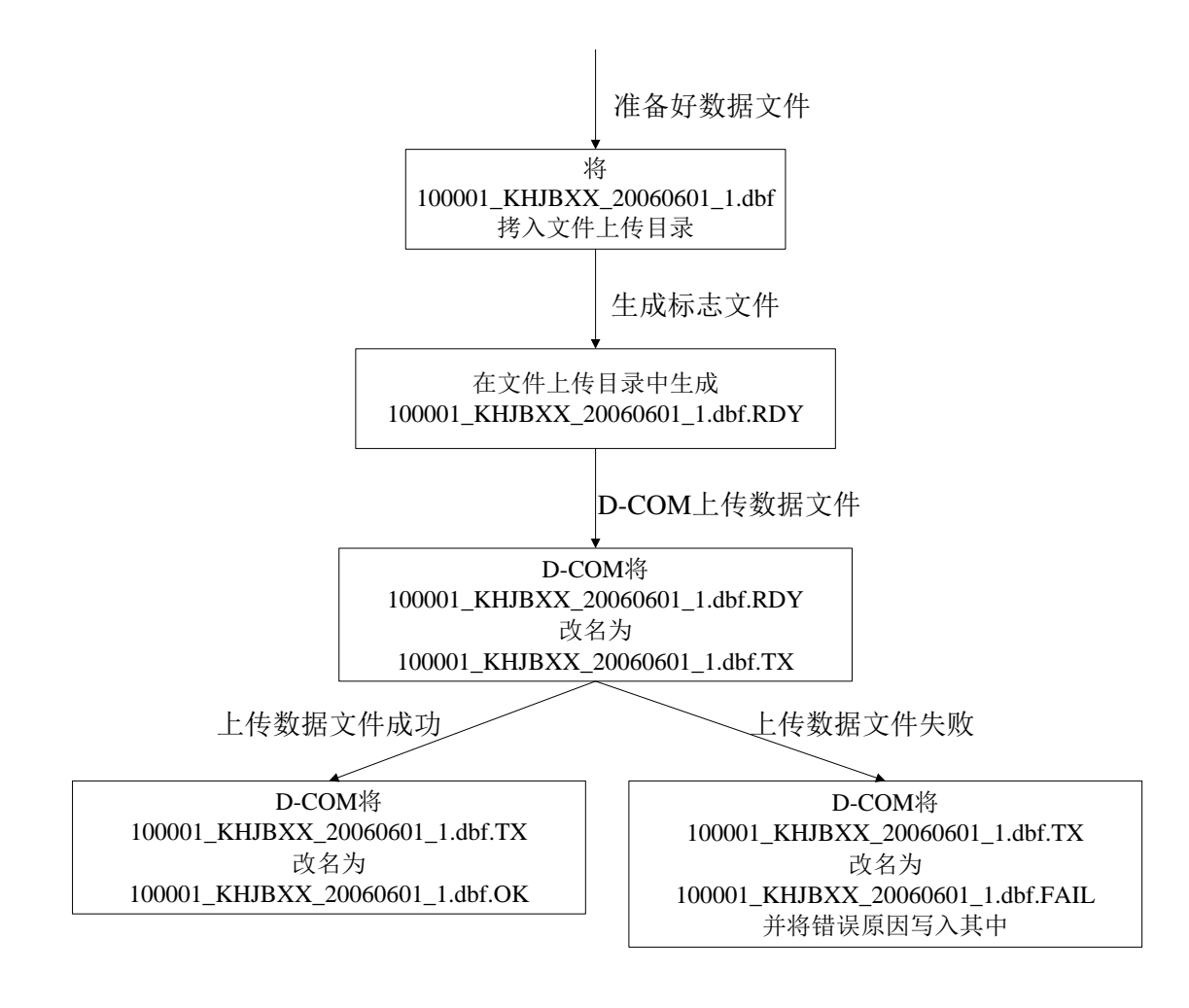